Действительно начиная с версии 01.00.zz (Фирменное ПО прибора)

# Инструкция по эксплуатации Liquiphant FTL43 HART

Вибрационный принцип измерения Датчик предельного уровня для жидкостей

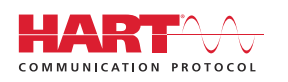

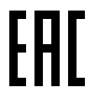

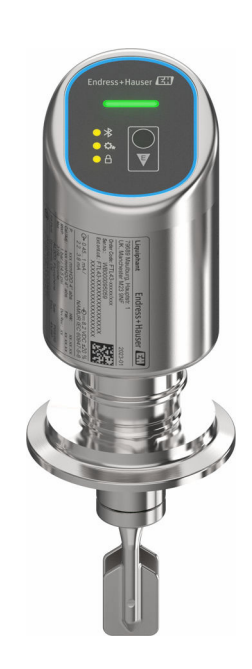

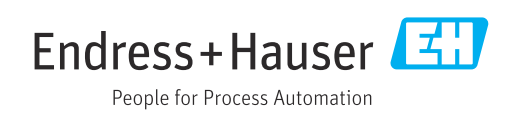

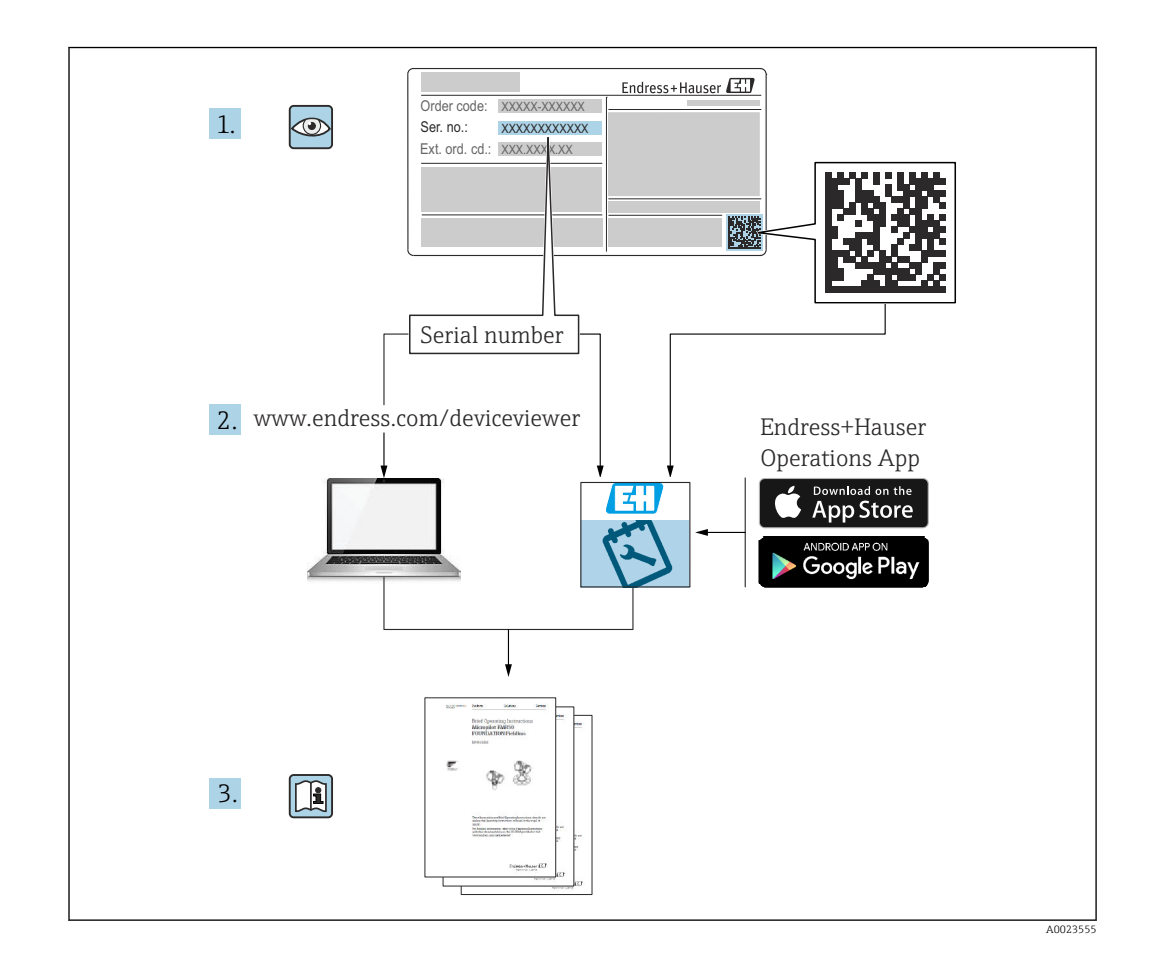

- Убедитесь в том, что документ хранится в безопасном месте и всегда доступен при работе с прибором
- В целях предотвращения опасности для персонала и имущества внимательно ознакомьтесь с разделом «Основные указания по технике безопасности», а также со всеми другими указаниями по технике безопасности, содержащимися в документе и имеющими отношение к рабочим процедурам

Изготовитель сохраняет за собой право на изменение технических характеристик без предварительного уведомления. Актуальную информацию и обновления настоящего руководства по эксплуатации можно получить в региональной торговой организации Endress+Hauser.

## Содержание

| 1          | Об этом документе                                   | 5          |
|------------|-----------------------------------------------------|------------|
| 1.1        | Назначение документа                                | . 5        |
| 1.2        | Условные обозначения                                | . 5        |
| 1.3        | Список аббревиатур                                  | . 6        |
| 1.4        | Документация                                        | 6          |
| 1.5        | Зарегистрированные товарные знаки                   | 6          |
| 2          | Основные указания по технике                        |            |
|            | безопасности                                        | . 7        |
| 2.1        | Требования к работе персонала                       | . 7        |
| 2.2        | Назначение                                          | . 7        |
| 2.3        | Техника безопасности на рабочем месте               | . 8        |
| 2.4        | Эксплуатационная безопасность                       | 8          |
| 2.5        | Безопасность продукта                               | . 8        |
| 2.0<br>2.7 | П-оезопасность прибора                              | . 9<br>. 0 |
| 2.7        |                                                     | • •        |
| 3          | Описание изделия                                    | 9          |
| 3.1        | Конструкция изделия                                 | 10         |
| 4          | Приемка и идентификация                             |            |
| 1          | присыка и идентификации                             | 10         |
| / 1        | Изделия                                             | 10         |
| 4.1<br>4.2 | Приемка                                             | 10         |
| 4.2<br>4 3 | Идентификация изделия<br>Хранение и транспортировка | 11         |
| 1.9        |                                                     | 11         |
| 5          | Монтаж                                              | 12         |
| 5.1        | Требования к монтажу                                | 12         |
| 5.2        | Монтаж устройства                                   | 16         |
| 5.3        | Проверка после монтажа                              | 17         |
| 6          | Электрическое подключение                           | 17         |
| 6.1        | Подключение прибора                                 | 17         |
| 6.2        | Обеспечение требуемой степени защиты                | 19         |
| 6.3        | Проверки после подключения                          | 20         |
| 7          | Опции управления                                    | 20         |
| 7.1        | Обзор опций управления                              | 20         |
| 7.2        | Структура и функции меню управления                 | 20         |
| 7.3        | Доступ к меню управления через                      |            |
|            | светодиодный индикатор                              | 22         |
| 7.4        | Доступ к меню управления посредством                |            |
|            | программного обеспечения                            | 24         |
| 8          | Системная интеграция                                | 26         |
| 8.1        | Обзор файлов описания прибора                       | 26         |
| 8.2        | Измеряемые переменные, передача                     |            |
|            | которых возможна по протоколу HART                  | 27         |

| 9                                                                                                    | Ввол в эксплуатацию                                          | 27                                                                                                    |
|----------------------------------------------------------------------------------------------------|--------------------------------------------------------------|----------------------------------------------------------------------------------------------------|
| 0 1                                                                                                    |                                                              |                                                                                                    |
| 9.1<br>9.2                                                                                                    | Предварительные условия<br>Проверка монтажа и функциональная | 71                                                                                                    |
|                                                                                                    | проверка                                                     | 27                                                                                                    |
| 9.3                                                                                                    | Обзор вариантов ввода в эксплуатацию                         | 28                                                                                                    |
| 9.4                                                                                                    | Ввод в эксплуатацию с помощью                                |                                                                                                    |
|                                                                                                    | FieldCare/DeviceCare                                         | 28                                                                                                    |
| 9.5                                                                                                    | Ввод в эксплуатацию с помощью                                |                                                                                                    |
|                                                                                                    | дополнительных управляющих программ                          |                                                                                                    |
|                                                                                                    | (AMS, PDM и т. д.)                                           | 29                                                                                                    |
| 9.6                                                                                                    | Настройка адреса прибора с помощью                           |                                                                                                    |
|                                                                                                    | программного обеспечения                                     | 29                                                                                                    |
| 9.7                                                                                                    | Моделирование                                                | 29                                                                                                    |
| 9.8                                                                                                    | Защита параметров настройки от                               |                                                                                                    |
|                                                                                                    | несанкционированного доступа                                 | 30                                                                                                    |
| 10                                                                                                    | Эксплуатация                                                 | 30                                                                                                    |
| 10.1                                                                                                    |                                                              | -                                                                                                    |
| 10.1                                                                                                    | Считывание данных состояния олокировки                       | 20                                                                                                    |
| 10.2                                                                                                    | приоора                                                      | 30                                                                                                    |
| 10.2                                                                                                    | Чтение измеренных значении                                   | 31                                                                                                    |
| 10.3                                                                                                    | Адаптация прибора к условиям                                 | 0.1                                                                                                    |
| 10 /                                                                                                    | технологического процесса                                    | 31                                                                                                    |
| 10.4                                                                                                    | Texнология Heartbeat Technology                              |                                                                                                    |
|                                                                                                    | (опционально)                                                | 31                                                                                                    |
| 10.5                                                                                                    | Функциональный тест приборов WHG                             |                                                                                                    |
|                                                                                                    | (опционально)                                                | 33                                                                                                    |
| 10.6                                                                                                    | Отображение архива измеренных                                |                                                                                                    |
|                                                                                                    | · · · · · · · · · · · · · · · · · · ·                        |                                                                                                    |
|                                                                                                    | значений                                                     | 33                                                                                                    |
| 11                                                                                                    | значений<br>Диагностика и устранение                         | 33                                                                                                    |
| 11                                                                                                    | значений<br>Диагностика и устранение<br>неисправностей       | 33<br><b>34</b>                                                                                                    |
| 11                                                                                                    | значений<br>Диагностика и устранение<br>неисправностей       | 33<br><b>34</b>                                                                                                    |
| <b>11</b><br>11.1                                                                                                    | значений                                                     | 33<br><b>34</b>                                                                                                    |
| <b>11</b><br>11.1                                                                                                    | значений                                                     | 33<br><b>34</b><br>34                                                                                                    |
| <b>11</b><br>11.1<br>11.2                                                                                                    | значений                                                     | 33<br><b>34</b><br>34                                                                                                    |
| <b>11</b><br>11.1<br>11.2                                                                                                    | значений                                                     | <ul> <li>33</li> <li>34</li> <li>34</li> </ul>                                                                                                    |
| <b>11</b><br>11.1<br>11.2                                                                                                    | значений                                                     | <ul> <li>33</li> <li><b>34</b></li> <li>36</li> <li>36</li> </ul>                                                                                                    |
| <b>11</b><br>11.1<br>11.2<br>11.3                                                                                                    | значений                                                     | <ul> <li>33</li> <li><b>34</b></li> <li>34</li> <li>36</li> <li>37</li> </ul>                                                                                                    |
| <b>11</b><br>11.1<br>11.2<br>11.3<br>11.4                                                                                            | значений                                                     | 33<br><b>34</b><br>34<br>36<br>37<br>37                                                                                                    |
| <b>11</b><br>11.1<br>11.2<br>11.3<br>11.4<br>11.5                                                                                    | значений                                                     | <ul> <li>33</li> <li>34</li> <li>34</li> <li>36</li> <li>37</li> <li>37</li> </ul>                                                                                                    |
| <b>11</b><br>11.1<br>11.2<br>11.3<br>11.4<br>11.5                                                                                    | значений                                                     | <ul> <li>33</li> <li><b>34</b></li> <li>34</li> <li>36</li> <li>37</li> <li>37</li> <li>37</li> </ul>                                                                                                    |
| <b>11</b><br>11.1<br>11.2<br>11.3<br>11.4<br>11.5<br>11.6                                                                            | значений                                                     | <ul> <li>33</li> <li>34</li> <li>34</li> <li>36</li> <li>37</li> <li>37</li> <li>37</li> <li>37</li> <li>37</li> <li>37</li> </ul>                                                                         |
| <b>11</b><br>11.1<br>11.2<br>11.3<br>11.4<br>11.5<br>11.6<br>11.7                                                                    | значений                                                     | <ul> <li>33</li> <li>34</li> <li>34</li> <li>36</li> <li>37</li> <li>37</li> <li>37</li> <li>40</li> </ul>                                                                                                 |
| <b>11</b><br>11.1<br>11.2<br>11.3<br>11.4<br>11.5<br>11.6<br>11.7<br>11.8                                                            | значений                                                     | <ul> <li>33</li> <li>34</li> <li>34</li> <li>36</li> <li>37</li> <li>37</li> <li>37</li> <li>40</li> <li>42</li> </ul>                                                                                     |
| <b>11</b><br>11.1<br>11.2<br>11.3<br>11.4<br>11.5<br>11.6<br>11.7<br>11.8<br>11.9                                                    | значений                                                     | <ul> <li>33</li> <li>34</li> <li>36</li> <li>37</li> <li>37</li> <li>37</li> <li>40</li> <li>42</li> <li>42</li> </ul>                                                                                     |
| <b>11</b><br>11.1<br>11.2<br>11.3<br>11.4<br>11.5<br>11.6<br>11.7<br>11.8<br>11.9<br>11.10                                           | значений                                                     | <ul> <li>33</li> <li>34</li> <li>36</li> <li>37</li> <li>37</li> <li>37</li> <li>40</li> <li>42</li> <li>42</li> <li>42</li> <li>42</li> <li>42</li> </ul>                                                 |
| <b>11</b><br>11.1<br>11.2<br>11.3<br>11.4<br>11.5<br>11.6<br>11.7<br>11.8<br>11.9<br>11.10<br><b>12</b>                              | значений                                                     | <ul> <li>33</li> <li>34</li> <li>36</li> <li>37</li> <li>37</li> <li>37</li> <li>40</li> <li>42</li> <li>42</li> <li>42</li> <li>42</li> <li>42</li> <li>42</li> <li>42</li> <li>42</li> <li>43</li> </ul> |
| <b>11</b><br>11.1<br>11.2<br>11.3<br>11.4<br>11.5<br>11.6<br>11.7<br>11.8<br>11.9<br>11.10<br><b>12</b><br>12.1                      | значений                                                     | <ul> <li>33</li> <li>34</li> <li>34</li> <li>36</li> <li>37</li> <li>37</li> <li>40</li> <li>42</li> <li>42</li> <li>42</li> <li>42</li> <li>42</li> <li>43</li> </ul>                                     |
| <b>11</b><br>11.1<br>11.2<br>11.3<br>11.4<br>11.5<br>11.6<br>11.7<br>11.8<br>11.9<br>11.10<br><b>12</b><br>12.1<br><b>13</b>         | значений                                                     | <ul> <li>33</li> <li>34</li> <li>36</li> <li>37</li> <li>37</li> <li>37</li> <li>40</li> <li>42</li> <li>42</li> <li>42</li> <li>43</li> <li>43</li> </ul>                                                 |
| <b>11</b><br>11.1<br>11.2<br>11.3<br>11.4<br>11.5<br>11.6<br>11.7<br>11.8<br>11.9<br>11.10<br><b>12</b><br>12.1<br><b>13</b><br>12.1 | значений                                                     | <ul> <li>33</li> <li>34</li> <li>36</li> <li>37</li> <li>37</li> <li>40</li> <li>42</li> <li>42</li> <li>42</li> <li>42</li> <li>43</li> <li>43</li> </ul>                                                 |
| <b>11</b><br>11.1<br>11.2<br>11.3<br>11.4<br>11.5<br>11.6<br>11.7<br>11.8<br>11.9<br>11.10<br><b>12</b><br>12.1<br><b>13</b><br>13.1 | значений                                                     | <ul> <li>33</li> <li>34</li> <li>36</li> <li>37</li> <li>37</li> <li>37</li> <li>37</li> <li>40</li> <li>42</li> <li>42</li> <li>42</li> <li>42</li> <li>43</li> <li>43</li> <li>43</li> <li>43</li> </ul> |

| 13.3                                                 | Утилизация 44                                                                                                    |
|------------------------------------------------------|----------------------------------------------------------------------------------------------------|
| 14                                                   | Аксессуары 44                                                                                                    |
| 14.1<br>14.2<br>14.3<br>14.4<br>14.5<br>14.6<br>14.7 | Специальные принадлежности дляприбора44DeviceCare SFE10045FieldCare SFE50045Device Viewer45Field Xpert SMT7045Field Xpert SMT7745Приложение SmartBlue45 |
| 15                                                   | Технические данные 46                                                                                                    |
| 15.1<br>15.2                                         | Выход                                                                                                    |
| Алф                                                  | авитный указатель 50                                                                                                    |

## 1 Об этом документе

## 1.1 Назначение документа

Настоящее руководство по эксплуатации содержит все данные, необходимые на различных этапах жизненного цикла устройства: от идентификации изделия, приемки и хранения до установки, подключения, ввода в эксплуатацию и эксплуатации, устранения неисправностей, технического обслуживания и утилизации.

## 1.2 Условные обозначения

## 1.2.1 Символы техники безопасности

### Δ ΟΠΑСΗΟ

Этот символ предупреждает об опасной ситуации. Допущение такой ситуации приведет к тяжелой травме или смерти.

#### **А** ОСТОРОЖНО

Этот символ предупреждает об опасной ситуации. Допущение такой ситуации может привести к тяжелой травме или смерти.

#### **ВНИМАНИЕ**

Этот символ предупреждает об опасной ситуации. Допущение такой ситуации может привести к травме легкой или средней степени тяжести.

#### УВЕДОМЛЕНИЕ

Этот символ содержит информацию о процедурах и других данных, которые не приводят к травмам.

## 1.2.2 Символы для обозначения инструментов

🛷 Рожковый гаечный ключ

## 1.2.3 Специальные символы связи

#### Bluetooth®: 🚷

Беспроводная передача данных между устройствами на небольшом расстоянии.

## 1.2.4 Символы для различных типов информации

#### Разрешено: 🗸

Означает разрешенные процедуры, процессы или действия.

#### Запрещено: 🔀

Означает запрещенные процедуры, процессы или действия.

#### Дополнительная информация: 🚹

Ссылка на документацию: 🔳

Ссылка на страницу: 🗎

Серия шагов: 1., 2., 3.

Результат отдельного шага: 🖵

#### 1.2.5 Символы на рисунках

Номера пунктов: 1, 2, 3 ...

Серия шагов: 1., 2., 3.

Виды: А, В, С, ...

## 1.3 Список аббревиатур

#### PN

Номинальное давление

#### МРД

Максимальное рабочее давление МРД указано на заводской табличке.

#### DTM

Средство управления типом прибора

#### Управляющая программа

Термин "управляющая программа" используется вместо следующего операционного программного обеспечения:

- FieldCare / DeviceCare, для работы через HART-связь и ПК
- Приложение SmartBlue для работы со смартфона или планшета с операционной системой Android или iOS

### плк

Программируемый логический контроллер (ПЛК)

## 1.4 Документация

Общие сведения о сопутствующей технической документации можно получить следующими способами.

- Программа Device Viewerwww.endress.com/deviceviewer: введите серийный номер с заводской таблички.
- Приложение Endress+Hauser Operations: введите серийный номер с заводской таблички или просканируйте матричный штрих-код на заводской табличке.

## 1.5 Зарегистрированные товарные знаки

#### Apple®

Apple, логотип Apple, iPhone и iPod touch являются товарными знаками компании Apple Inc., зарегистрированными в США и других странах. App Store – знак обслуживания Apple Inc.

#### Android®

Android, Google Play и логотип Google Play – товарные знаки Google Inc.

#### Bluetooth®

Тестовый символ и логотипы *Bluetooth®* являются зарегистрированными товарными знаками, принадлежащими Bluetooth SIG, Inc., и любое использование таких знаков компанией Endress+Hauser осуществляется по лицензии. Другие товарные знаки и торговые наименования принадлежат соответствующим владельцам.

#### HART®

Зарегистрированный товарный знак организации FieldComm Group, Остин, Техас, США.

## 2 Основные указания по технике безопасности

## 2.1 Требования к работе персонала

Требования к персоналу, выполняющему монтаж, ввод в эксплуатацию, диагностику и техобслуживание:

- Обученные квалифицированные специалисты должны иметь соответствующую квалификацию для выполнения конкретных функций и задач.
- Получить разрешение на выполнение данных работ от руководства предприятия.
- Ознакомиться с нормами федерального/национального законодательства.
- Перед началом работы внимательно ознакомиться с инструкциями, представленными в руководстве, с дополнительной документацией, а также с сертификатами (в зависимости от цели применения).
- Следовать инструкциям и соблюдать основные условия.

Обслуживающий персонал должен соответствовать следующим требованиям:

- Получить инструктаж и разрешение у руководства предприятия в соответствии с требованиями выполняемой задачи.
- Следовать инструкциям, представленным в данном руководстве.

## 2.2 Назначение

Прибор, описанный в настоящем руководстве, предназначен только для измерения уровня жидкостей.

#### Использование не по назначению

Изготовитель не несет ответственности за повреждения, вызванные неправильным использованием или использованием прибора не по назначению.

Избегайте механических повреждений:

 Не прикасайтесь к поверхностям приборов и не очищайте их с использованием острых или твердых предметов.

Пояснение относительно пограничных ситуаций:

Сведения о специальных средах и жидкостях для очистки: специалисты Endress+Hauser готовы предоставить всю необходимую информацию, касающуюся устойчивости к коррозии материалов, находящихся в контакте с жидкостями, но не несут какой-либо ответственности, и не предоставляют каких бы то ни было гарантий.

#### Остаточные риски

Из-за передачи тепла от технологического процесса и рассеивания мощности внутри электроники температура корпуса может повышаться до 80 °C (176 °F) во время

работы. Во время работы датчик может нагреваться до температуры, близкой к температуре среды.

Опасность ожогов при соприкосновении с поверхностями!

 При повышенной температуре жидкости следует обеспечить защиту от прикосновения для предотвращения ожогов.

## 2.3 Техника безопасности на рабочем месте

При работе с датчиком необходимо соблюдать следующие правила:

- Пользуйтесь необходимыми средствами индивидуальной защиты в соответствии с национальными правилами.
- Подключение прибора выполняется при отключенном питании.

## 2.4 Эксплуатационная безопасность

Опасность несчастного случая!

- Эксплуатируйте прибор только в том случае, если он находится в надлежащем техническом состоянии, а ошибки и неисправности отсутствуют.
- Ответственность за бесперебойную работу прибора несет оператор.

#### Изменение конструкции прибора

Несанкционированное изменение конструкции прибора запрещено и может представлять непредвиденную опасность.

 Если модификация все же необходима, обратитесь за консультацией к изготовителю.

#### Ремонт

Для обеспечения постоянной эксплуатационной безопасности и надежности необходимо соблюдать следующие правила.

• Используйте только оригинальные аксессуары.

#### Взрывоопасная зона

Во избежание травмирования персонала и повреждения оборудования при использовании прибора в зоне, указанной в форме утверждения (например, взрывозащита, безопасность сосуда, работающего под давлением):

- информация на заводской табличке позволяет определить соответствие приобретенного прибора взрывоопасной зоне, в которой прибор будет установлен.
- соблюдайте инструкции, приведенные в отдельной сопроводительной документации, которая является неотъемлемой частью настоящего руководства.

## 2.5 Безопасность продукта

Этот прибор был разработан и испытан в соответствии с современными стандартами эксплуатационной безопасности и в соответствии с передовой инженерной практикой. Прибор поставляется с завода в безопасном для эксплуатации состоянии.

Устройство отвечает основным требованиям техники безопасности и требованиям законодательства. Кроме того, прибор соответствует директивам ЕЭС, перечисленным в декларации соответствия требованиям ЕЭС для конкретного прибора. Компания Endress+Hauser подтверждает прохождение испытаний прибором нанесением маркировки СЕ.

## 2.6 ІТ-безопасность

Гарантия нашей компании действительна только в том случае, если изделие установлено и используется в соответствии с руководством по эксплуатации. Изделие оснащено механизмами безопасности для защиты от любого непреднамеренного изменения настроек.

Меры ИТ-безопасности, которые обеспечивают дополнительную защиту изделия и связанной с ним передачи данных, должны быть реализованы самим оператором в соответствии с действующими в его компании стандартами безопасности.

## 2.7 ІТ-безопасность прибора

Прибор снабжен специальными функциями, реализующими защитные меры оператором. Эти функции доступны для настройки пользователем и при правильном применении обеспечивают повышенную эксплуатационную безопасность. Уровень доступа пользователя может быть изменен с помощью кода доступа (применяется к управлению через Bluetooth или FieldCare, DeviceCare, инструменты управления активами, например, AMS, PDM).

## 2.7.1 Доступ по протоколу беспроводной связи Bluetooth®

Технология защищенной передачи сигнала по протоколу беспроводной связи Bluetooth<sup>®</sup> включает в себя метод шифрования, протестированный Институтом Фраунгофера.

- Без приложения SmartBlue прибор невидим при использовании технологии беспроводной связи Bluetooth<sup>®</sup>.
- Устанавливается только одно соединение типа "точка-точка" между прибором и смартфоном или планшетом.
- Интерфейс беспроводной технологии Bluetooth<sup>®</sup> можно отключить локально или через SmartBlue.

## 3 Описание изделия

Датчик предельного уровня для любых жидкостей, для определения минимального или максимального уровня в баках, резервуарах и трубопроводах.

## 3.1 Конструкция изделия

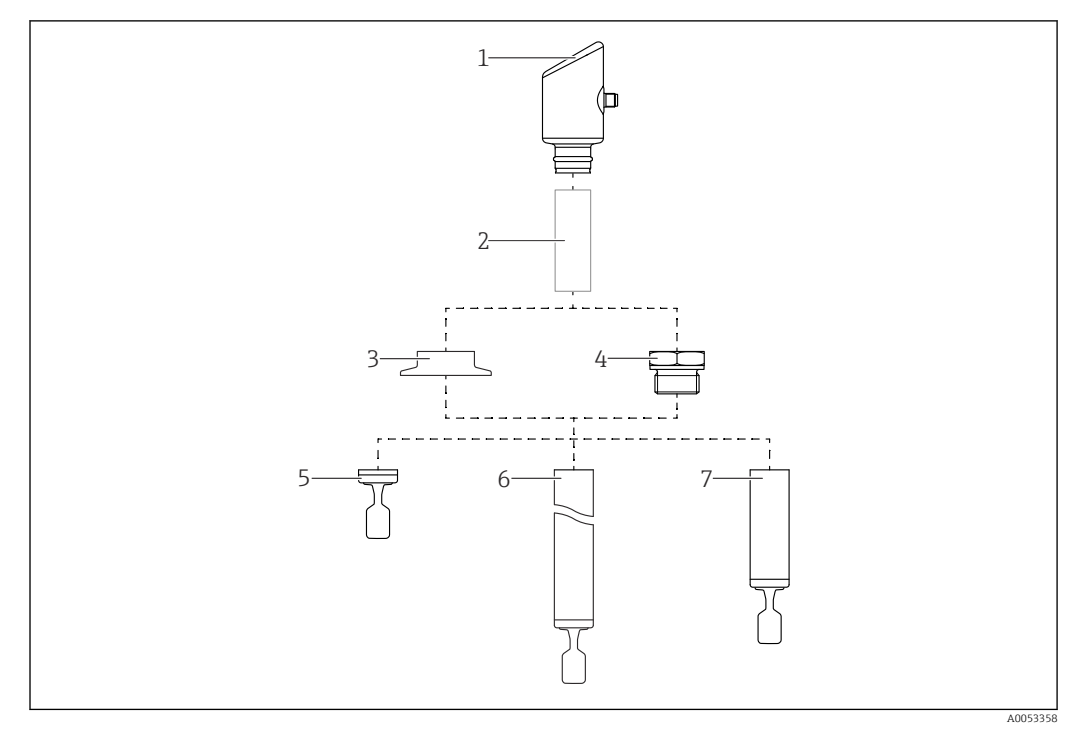

#### 🖻 1 Конструкция изделия

- 1 Корпус с электронным модулем
- 2 Температурная проставка, непроницаемое уплотнение (второй уровень защиты), опционально
- 3 Присоединение к процессу, например Tri-Clamp
- 4 Присоединение к процессу, например резьба
- 5 Компактное исполнение зонда с вибрационной вилкой
- 6 Зонд удлинительной трубки с вибрационной вилкой
- 7 Зонд с короткой трубкой и вибрационной вилкой

## 4 Приемка и идентификация изделия

## 4.1 Приемка

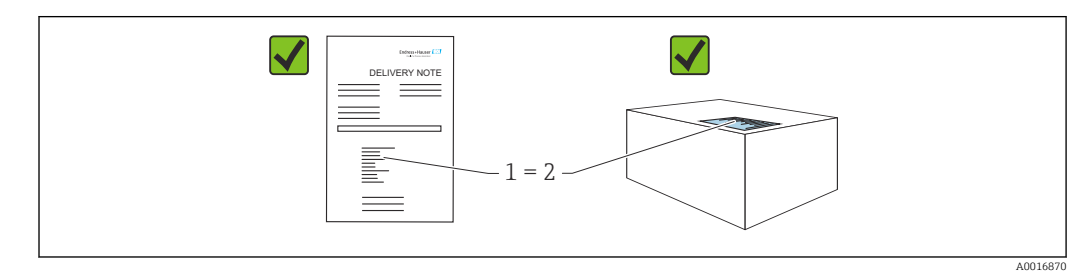

При приемке прибора проверьте следующее:

- Код заказа в накладной (1) идентичен коду заказа на наклейке прибора (2)?
- Изделие не повреждено?
- Соответствуют ли данные на заводской табличке данным заказа в накладной?
- Имеется ли в наличии документация?
- Если применимо (см. заводскую табличку): имеются ли правила техники безопасности (ХА)?

Если хотя бы одно из этих условий не выполнено, обратитесь в офис продаж изготовителя.

## 4.2 Идентификация изделия

Возможны следующие варианты идентификации изделия:

- технические данные, указанные на заводской табличке;
- Код заказа с разбивкой функций прибора, указанный в транспортной накладной
- ввод серийного номера с заводской таблички в программу Device Viewer (www.endress.com/deviceviewer): будут отображены все сведения об измерительном приборе.

## 4.2.1 Заводская табличка

На заводской табличке указана информация, которая требуется согласно законодательству и относится к прибору. Состав этой информации указан ниже:

- данные изготовителя;
- Номер заказа, расширенный код заказа, серийный номер
- Технические характеристики, степень защиты
- Версии программного обеспечения и аппаратной части
- Информация о сертификате
- Код DataMatrix (информация о приборе)

Сравните данные на заводской табличке с данными заказа.

## 4.2.2 Адрес изготовителя

Endress+Hauser SE+Co. KG Hauptstraße 1 79689 Maulburg, Германия Место изготовления: см. заводскую табличку.

## 4.3 Хранение и транспортировка

## 4.3.1 Условия хранения

- Используйте оригинальную упаковку
- Храните прибор в чистом и сухом помещении и примите меры по защите от ударных повреждений

#### Температура хранения

-40 до +85 °С (-40 до +185 °F)

## 4.3.2 Транспортировка изделия до точки измерения

#### **А** ОСТОРОЖНО

#### Неправильная транспортировка!

Корпус и вибрационная вилка могут быть повреждены, кроме того, существует опасность несчастного случая!

- Транспортировать измерительный прибор до точки измерения следует в оригинальной упаковке.
- Держите прибор за корпус, температурную проставку, присоединение к процессу или удлинительную трубку.
- Не сгибайте, не укорачивайте и не удлиняйте вибрационную вилку.

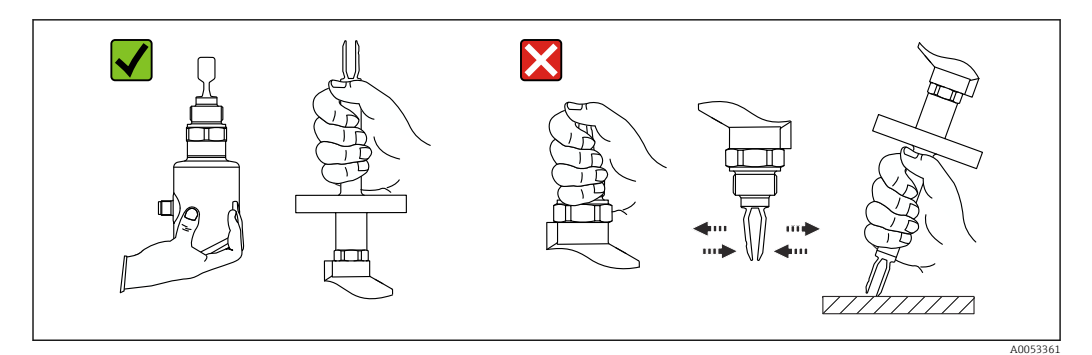

🖻 2 Обращение с прибором

## 5 Монтаж

- Для прибора в компактном исполнении или с трубкой длиной прибл. до 500 мм (19,7 дюйм) допустима любая ориентация.
- Для прибора с длинной трубкой вертикальная ориентация, сверху
- Минимальное расстояние между вибрационной вилкой и стенкой резервуара или трубы: 10 мм (0,39 дюйм)

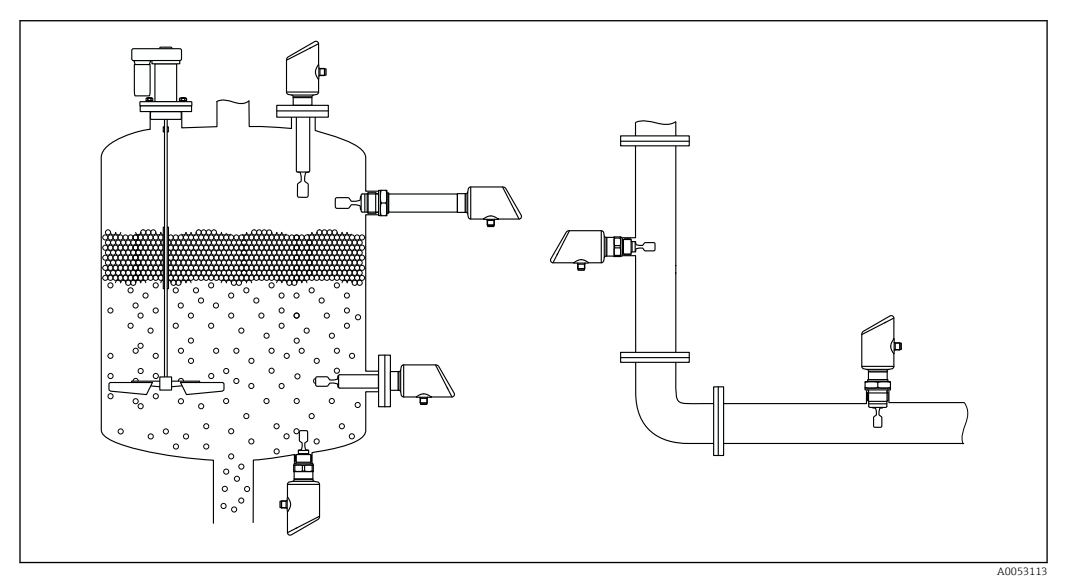

🗷 3 Примеры монтажа в резервуаре, баке или трубопроводе

## 5.1 Требования к монтажу

## 5.1.1 Инструкции по установке

- При монтаже важно следить за тем, чтобы используемый уплотнительный элемент имел рабочую температуру, соответствующую максимальной температуре процесса.
- Приборы с допуском CSA предназначены для использования в помещениях. Приборы подходят для использования во влажных средах в соответствии с МЭК/EN 61010-1
- Защитите корпус от ударов.

## 5.1.2 Учитывайте точку переключения прибора

Ниже приведены стандартные точки переключения в зависимости от ориентации датчика предельного уровня.

Вода +23 °С (+73 °F)

Н Минимальное расстояние между вибрационной вилкой и стенкой резервуара или трубы: 10 мм (0,39 дюйм)

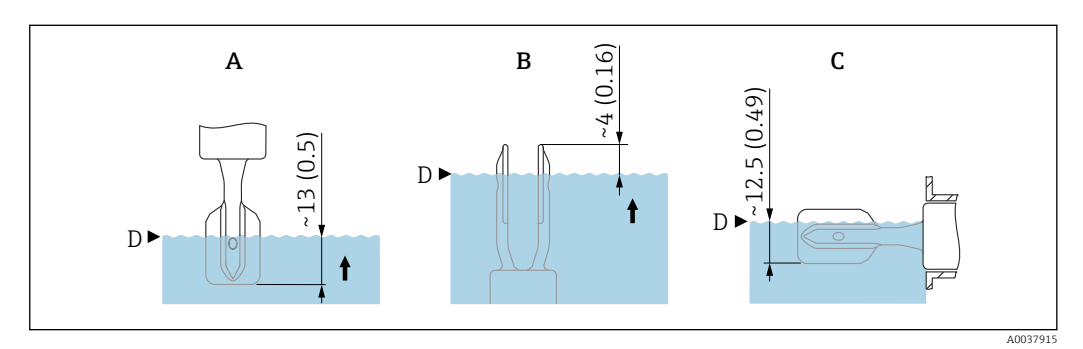

- 🗟 4 Стандартные точки переключения. Единица измерения мм (дюйм)
- А Монтаж сверху
- В Монтаж снизу
- С Монтаж сбоку
- D Точка переключения

## 5.1.3 Учет вязкости

Значения вязкости

- Низкая вязкость: < 2 000 мПа·с</p>
- Высокая вязкость: > 2 000 до 10 000 мПа·с

#### Низкая вязкость

Чизкая вязкость, например вода: <2 000 мПа·с.</p>

Возможна установка вибрационной вилки в монтажном патрубке.

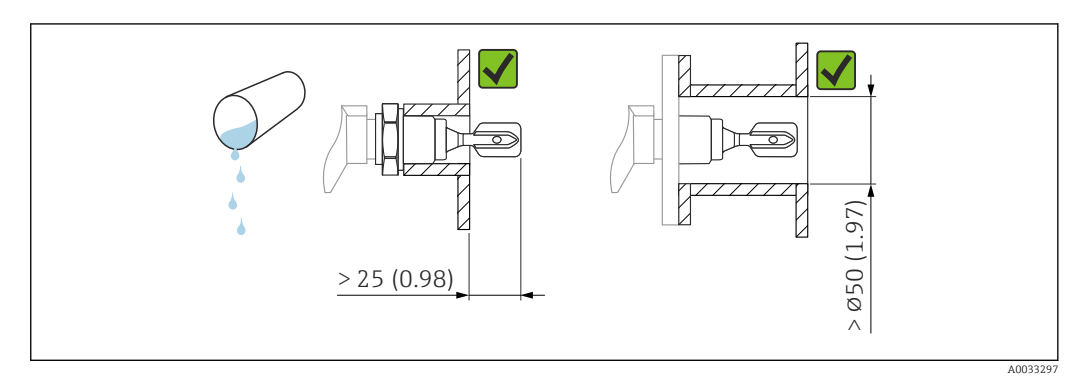

🗟 5 Пример монтажа для жидкостей с низкой вязкостью. Единица измерения мм (дюйм)

#### Высокая вязкость

#### УВЕДОМЛЕНИЕ

Жидкости с высокой вязкостью могут провоцировать задержку переключения.

- Убедитесь в том, что жидкость может легко стекать с вибрационной вилки.
- Зачистите поверхность патрубка.

Высокая вязкость, например вязкие масла: ≤ 10000 мПа·с.

Вибрационная вилка не должна устанавливаться в монтажном патрубке!

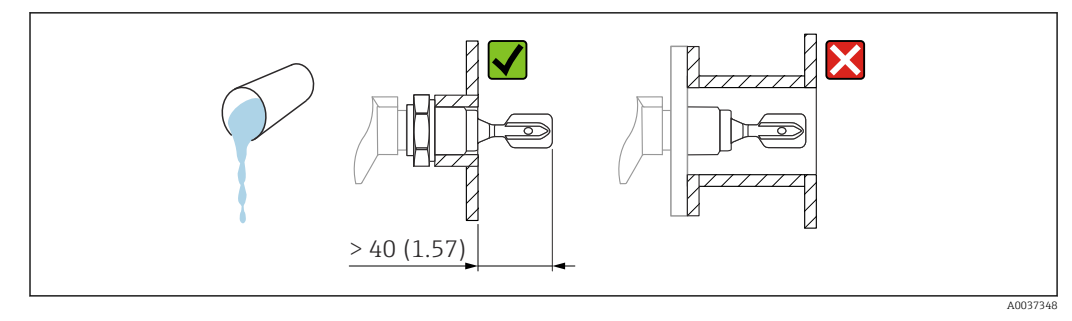

🖻 6 Пример монтажа для жидкостей с высокой вязкостью. Единица измерения мм (дюйм)

## 5.1.4 Защита от образования налипаний

- Используйте короткие монтажные патрубки, чтобы обеспечить свободное размещение вибрационной вилки в резервуаре.
- Предусмотрите достаточное расстояние между ожидаемыми налипаниями на стенке резервуара и вибрационной вилкой.

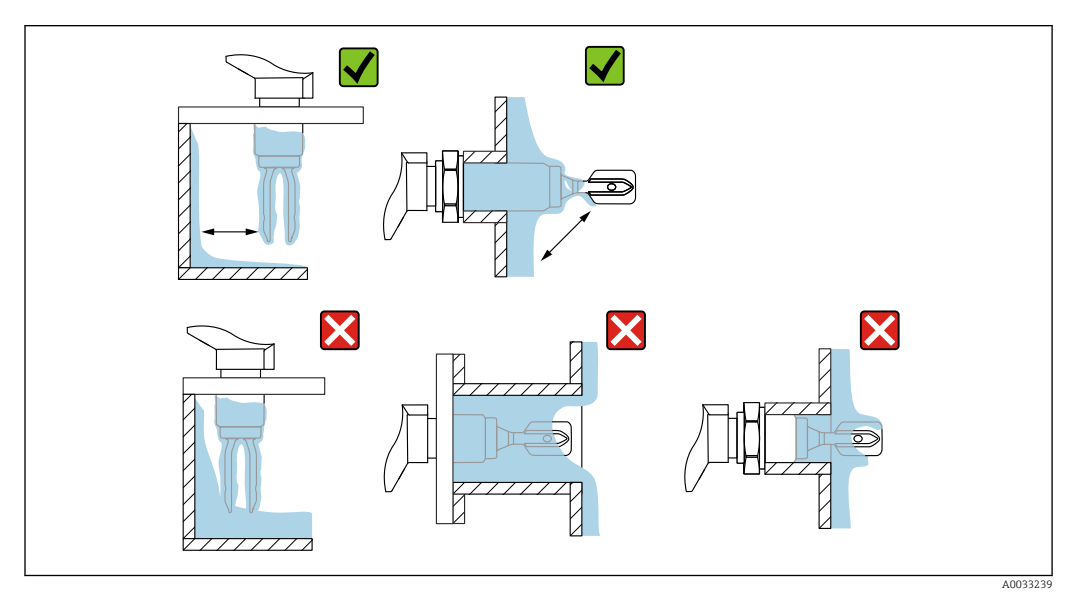

🗷 7 Примеры монтажа в технологической среде с высокой вязкостью

## 5.1.5 Учет необходимого свободного пространства

Оставьте достаточно свободного пространства снаружи резервуара для монтажа и электрического подключения.

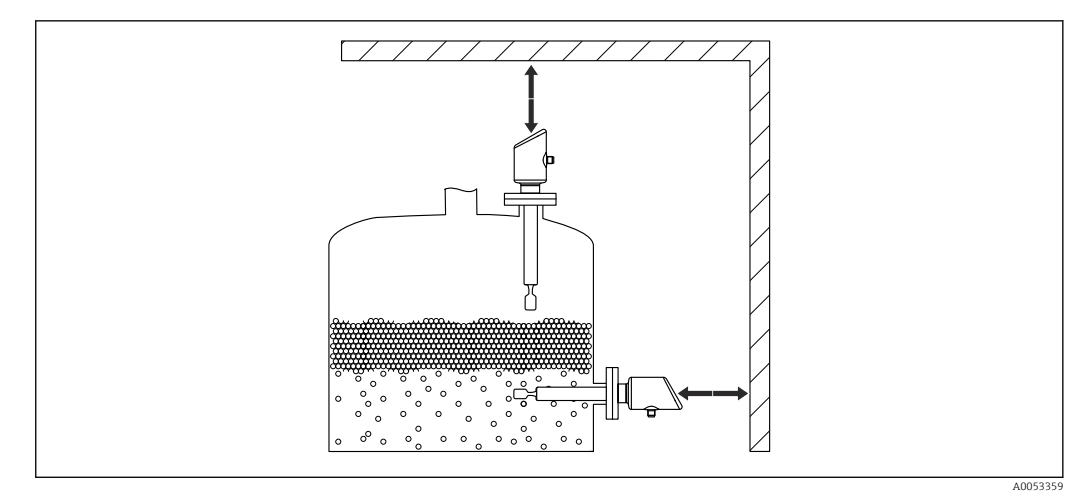

🗷 8 Учет необходимого свободного пространства

## 5.1.6 Обеспечение опоры прибора

При наличии интенсивной динамической нагрузки необходимо обеспечить опору прибора. Максимально допустимая боковая нагрузка на удлинительные трубки и датчики: 75 Нм (55 фунт сила фут).

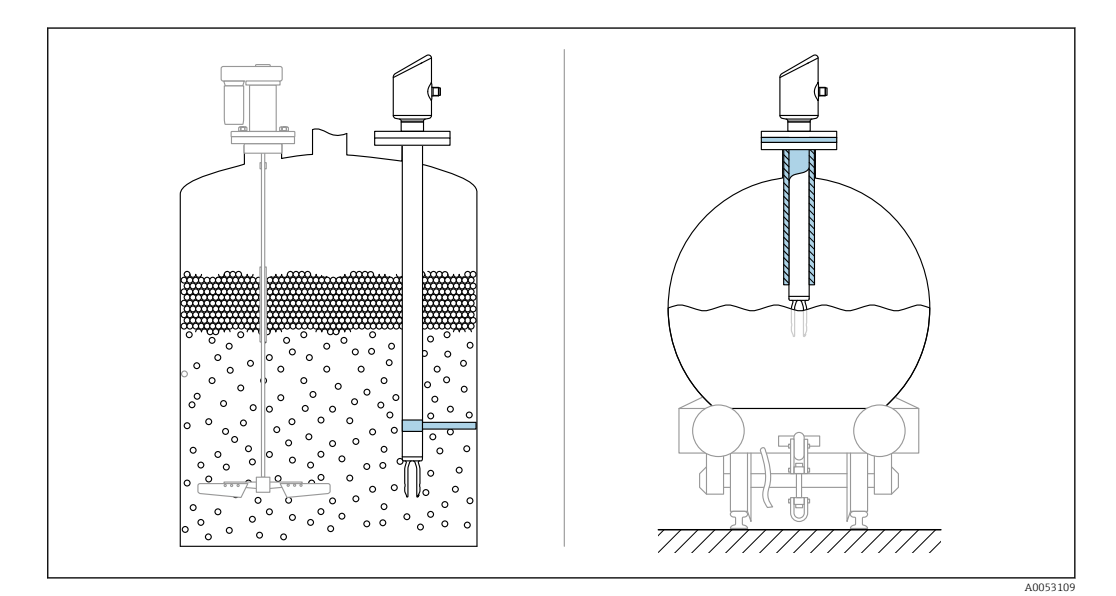

🗷 9 Примеры обеспечения опоры при динамической нагрузке

## 5.1.7 Сварной переходник с отверстием для утечек

Приварите переходник таким образом, чтобы отверстие для утечек было направлено вниз. Это позволит быстро обнаруживать любую утечку.

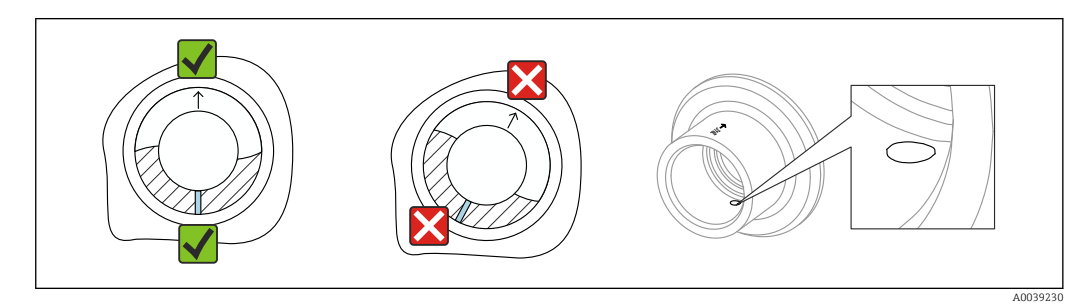

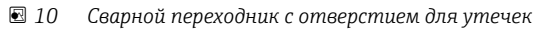

## 5.2 Монтаж устройства

## 5.2.1 Необходимые инструменты

Рожковый гаечный ключ для монтажа датчика

## 5.2.2 Установка

#### Выравнивание вибрационной вилки с помощью маркировки

Вибрационную вилку можно выровнять с помощью маркировки таким образом, чтобы технологическая среда легко огибала вилку, не оставляя налипаний.

Маркировка на технологическом соединении:

Спецификация материала, обозначение резьбы, окружность, линия или двойная линия

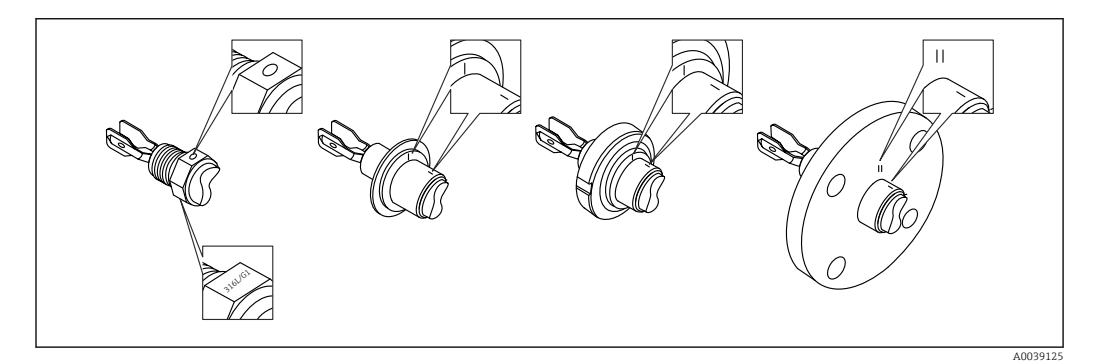

I1 Положение вибрационной вилки при горизонтальном монтаже в резервуаре с помощью маркировки

#### Монтаж прибора в трубопроводе

 Скорость потока до 5 м/с при вязкости 1 мПа·с и плотности 1 g/cm<sup>3</sup> (62,4 lb/ft<sup>3</sup>) (SGU).

При других условиях технологической среды следует проверить правильность работы.

- У потока среды не будет существенных преград, если вибрационная вилка будет правильно сориентирована, а маркировка будет соответствовать направлению потока.
- Маркировка видна при смонтированном приборе.

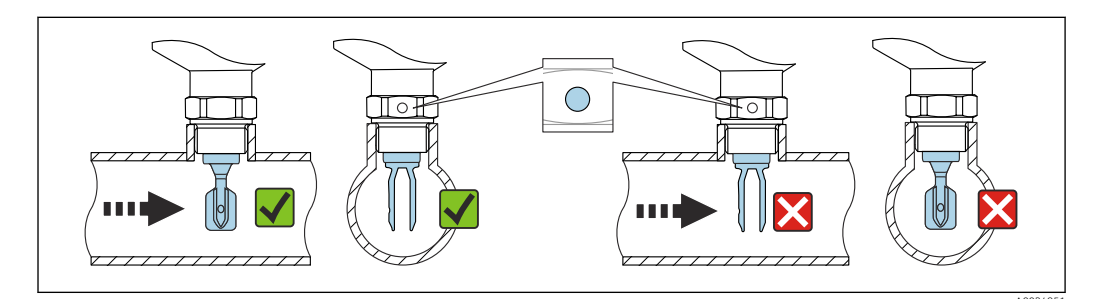

I2 Монтаж в трубопроводе (следует учитывать положение вилки и маркировку)

#### Ввинчивание прибора (для присоединений к процессу с резьбой)

- Вращайте только за шестигранный болт, 15 до 30 Нм (11 до 22 фунт сила фут)
- Не вращайте за корпус!

Ŕ

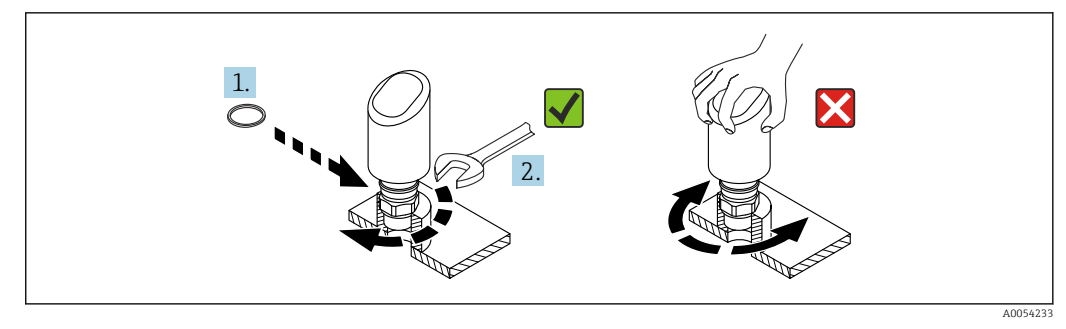

🗷 13 Прикручивание прибора

## 5.3 Проверка после монтажа

□ Датчик не поврежден (внешний осмотр)?

Соответствуют ли предъявляемым требованиям идентификационный номер и маркировка точки измерения (внешний осмотр)?

□ Датчик закреплен надежно?

□ Соответствует ли прибор техническим параметрам точки измерения?

Примеры приведены ниже

- Рабочая температура
- Рабочее давление
- Температура окружающей среды
- Диапазон измерений

## **6** Электрическое подключение

## 6.1 Подключение прибора

## 6.1.1 Выравнивание потенциалов

При необходимости установить выравнивание потенциалов с помощью присоединения к процессу или заземляющего зажима, поставляемого заказчиком.

## 6.1.2 Напряжение питания

12 до 30 В пост. тока на блоке питания постоянного тока

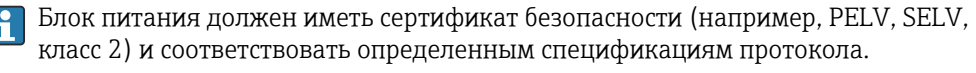

Для 4 до 20 мА применяются те же требования, что и для HART. Для приборов, одобренных для использования во взрывоопасных зонах, необходимо использовать активный барьер с гальванической изоляцией.

В системе предусмотрены защитные схемы для защиты от обратной полярности, влияния высокочастотных помех и скачков напряжения.

## 6.1.3 Потребляемая мощность

- Невзрывоопасная зона: Чтобы соответствовать требованиям безопасности прибора в соответствии со стандартом МЭК/EN 61010, установка должна обеспечивать ограничение максимального тока до 500 мА.
- Взрывоопасная зона: Максимальный ток ограничен уровнем li = 100 мА в блоке питания преобразователя, если прибор используется в искробезопасной цепи (Ex ia).

## 6.1.4 4 до 20 мА НАКТ

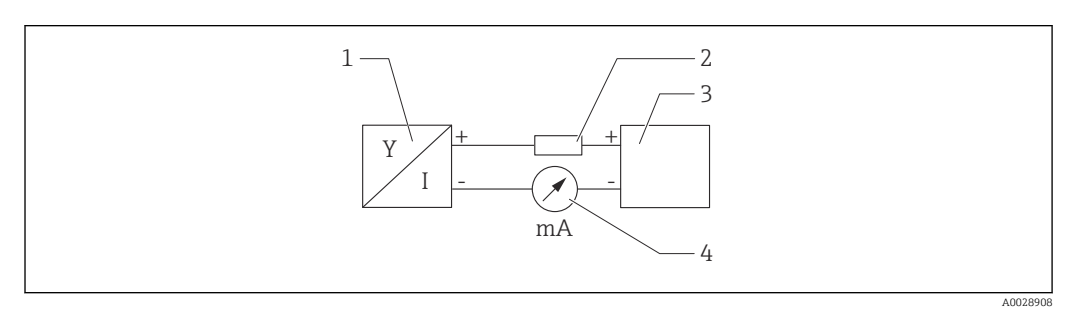

🖻 14 Блок-схема подключения HART

- 1 Прибор с интерфейсом связи HART
- 2 Резистор связи НАКТ
- 3 Подача питания
- 4 Мультиметр или амперметр

Pезистор связи HART 250 Ом в сигнальной линии необходим на случай источника питания с полным сопротивлением.

#### Учтите падение напряжения:

не более 6 В для резистора связи 250 Ом

## 6.1.5 Защита от перенапряжения

Прибор соответствует стандарту МЭК/DIN EN IEC 61326-1 (таблица 2 "Промышленная среда"). В зависимости от типа порта (питание постоянного тока, порт ввода/вывода) применяются различные уровни испытаний на переходные перенапряжения (МЭК/DIN EN 61000-4-5 Скачок) в соответствии с МЭК/DIN EN 61326-1: Тестовый уровень на портах питания постоянного тока и портах ввода/вывода — линия-земля 1000 В.

#### Категория защиты от перенапряжения

В соответствии со стандартом МЭК/DIN EN 61010-1 прибор предназначен для использования в сетях II категории защиты от перенапряжения.

## 6.1.6 Назначение клемм

### **А** ОСТОРОЖНО

#### Может быть подключено сетевое напряжение!

Опасность поражения электрическим током и/или взрыва!

- Убедитесь, что при подключении отсутствует сетевое напряжение.
- Напряжение питания должно соответствовать параметрам, указанным на заводской табличке.
- Согласно стандарту МЭК/ЕN 61010 прибор должен быть оснащен автоматическим выключателем.
- Кабели должны быть надлежащим образом изолированы с учетом напряжения питания и категории перенапряжения.
- Соединительные кабели должны обеспечивать достаточную температурную стабильность с учетом температуры окружающей среды.
- ▶ В системе предусмотрены защитные схемы для защиты от обратной полярности, влияния высокочастотных помех и скачков напряжения.

### **А** ОСТОРОЖНО

#### Неправильное подключение нарушает электробезопасность!

- Невзрывоопасная зона: Чтобы соответствовать требованиям безопасности прибора в соответствии со стандартом МЭК/EN 61010, установка должна обеспечивать ограничение максимального тока до 500 мА.
- Взрывоопасная зона: Максимальный ток ограничен уровнем li = 100 мА в блоке питания преобразователя, если прибор используется в искробезопасной цепи (Ex ia).
- Для использования прибора в опасной зоне соблюдайте действующие национальные законодательные акты, а также указания по технике безопасности (XA).
- Вся информация по взрывобезопасности представлена в отдельной документации по взрывобезопасности (Ex). Такая документация по взрывобезопасности доступна по запросу. Документы по взрывобезопасности в качестве стандартной комплектации прилагаются к приборам, сертифицированным для эксплуатации во взрывоопасных зонах.

Подключите прибор в следующем порядке:

- 1. Убедитесь, что сетевое напряжение соответствует напряжению, указанному на заводской табличке.
- 2. Подключите прибор согласно следующей схеме.
- 3. Включите питание.

#### 2-проводное подключение

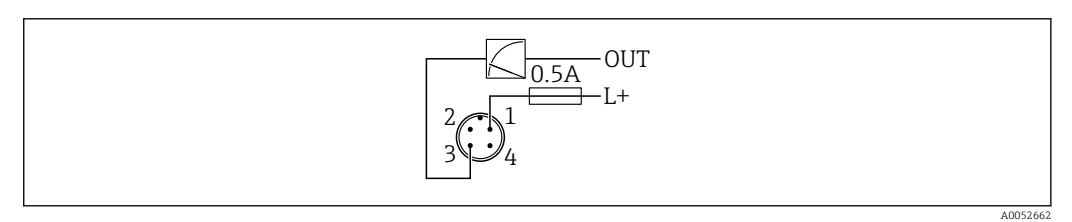

1 Напряжение питания L+, коричневый провод (BN)

3 ОUT (L-), синий провод (BU)

## 6.2 Обеспечение требуемой степени защиты

Для смонтированного соединительного кабеля M12: IP66/68/69, тип NEMA 4X/6P

## УВЕДОМЛЕНИЕ

#### Утрата соответствия классу защиты IP вследствие ненадлежащего монтажа!

- Степень защиты относится только к такому состоянию, при котором соединительный кабель подключен, а сальник плотно затянут.
- Степень защиты действует только в том случае, если соединительный кабель соответствует предполагаемому классу защиты.

## 6.3 Проверки после подключения

Не поврежден ли прибор или кабель (внешний осмотр)?

□ Используемый кабель соответствует техническим требованиям?

Подключенный кабель не натянут?

Правильно ли установлено резьбовое соединение?

Сетевое напряжение соответствует техническим требованиям, указанным на заводской табличке?

□ Нет обратной полярности, соблюдено ли назначение клемм?

При подаче питания: Готов ли прибор к работе и горит ли светодиодный индикатор рабочего состояния?

## 7 Опции управления

## 7.1 Обзор опций управления

- Управление с помощью клавиши управления светодиодным индикатором
- Управление с помощью Bluetooth<sup>®</sup>
- Управление с помощью управляющей программы Endress+Hauser
- Работа через портативный компьютер, Fieldcare, DeviceCare, AMS и PDM

## 7.2 Структура и функции меню управления

Полное меню управления доступно с помощью управляющих программ (FieldCare, DeviceCare, SmartBlue) для выполнения более сложных настроек прибора.

Различные программные "мастера" (ассистенты) упрощают ввод приборов в эксплуатацию в различных областях применения. Пользователь получает рекомендации на различных этапах настройки.

## 7.2.1 Обзор меню управления

#### Меню "Руководство"

Главное меню Руководства содержит функции, позволяющие пользователям быстро выполнять основные задачи, например ввод в эксплуатацию. Это меню состоит в основном из мастеров управления и специальных функций, охватывающих несколько областей.

#### Меню "Диагностика"

Настройки и информация по диагностике, а также помощь в поиске и устранении неисправностей.

### Меню "Применение"

Функции для детальной настройки процесса для оптимальной интеграции прибора в приложение.

#### Меню "Система"

Системные настройки по управлению прибором, администрированию пользователя или безопасности.

## 7.2.2 Уровни доступа и соответствующие полномочия

Этот прибор поддерживает 2 уровня доступа пользователя: **Техническое** обслуживание и **Оператор** 

- Уровень доступа пользователя Техническое обслуживание (в том виде, в котором поставляется заказчику) имеет доступ для чтения/записи.
- Уровень доступа пользователя Оператор имеет доступ только для чтения.

Текущий уровень доступа пользователя отображается в главном меню.

Параметры прибора могут быть полностью настроены с помощью уровня доступа пользователя **Техническое обслуживание**. Впоследствии доступ к настройке прибора можно заблокировать, назначив пароль. Этот пароль служит кодом доступа и защищает конфигурацию прибора от несанкционированного доступа.

Блокировка меняет уровень доступа пользователя **Техническое обслуживание** на уровень доступа пользователя **Оператор**. Повторный доступ к конфигурации можно получить, введя код доступа.

При вводе неверного кода доступа пользователю предоставляются права доступа, соответствующие уровню доступа **Оператор**.

Назначение пароля, изменение уровня доступа пользователя:

▶ Навигация: Система → Управление пользователями

# 7.3 Доступ к меню управления через светодиодный индикатор

## 7.3.1 Обзор

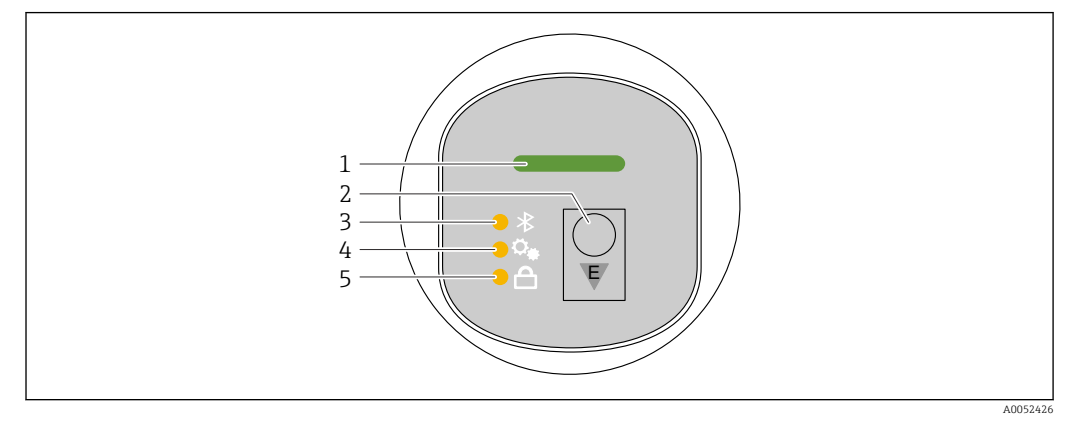

- 1 Светодиодный индикатор рабочего состояния
- 2 Кнопка управления "Е"
- 3 Светодиод Bluetooth
- 4 Светодиодный индикатор контрольного испытания срабатывания или функциональной проверки
- 5 Светодиодный индикатор блокировки клавиатуры

Управление с помощью светодиодного индикатора невозможно, если включено соединение Bluetooth.

#### Светодиодный индикатор рабочего состояния (1)

См. раздел "Диагностические события".

#### Светодиод Bluetooth (3)

- Светодиод горит: интерфейс Bluetooth активен
- Светодиод не горит. Bluetooth отключен или опция Bluetooth не заказана
- Светодиод мигает: установлено соединение Bluetooth

# Светодиодный индикатор контрольного испытания срабатывания или функциональной проверки (4)

Светодиодный индикатор (4) мигает: В настоящее время выполняется контрольное испытание или функциональный тест.

См. раздел "Функция контрольного испытания"

#### Светодиодный индикатор блокировки клавиатуры (5)

- Светодиод горит: ключ заблокирован
- Светодиод не горит: ключ высвобожден

## 7.3.2 Эксплуатация

Прибор приводится в действие кратковременным нажатием на рабочую кнопку "Е" (< 2 с) или нажатием и удерживанием ее (> 2 с).

#### Навигация

- Светодиод выбранной функции мигает
- Кратковременно нажмите рабочую кнопку "Е" для переключения между функциями
- Нажмите и удерживайте рабочую кнопку "Е", чтобы выбрать определенную функцию

#### Мигание светодиодов (активный/неактивный)

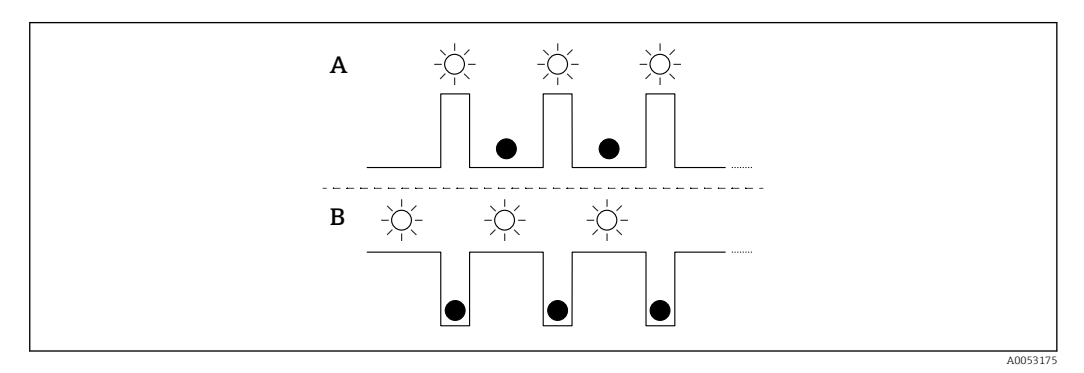

А Функция выбрана, но не активна

В Функция выбрана и активна

#### Деактивация блокировки кнопок

1. Нажмите и удерживайте рабочую кнопку "Е".

└ Мигает светодиодный индикатор Bluetooth.

- 2. Кратковременно нажмите рабочую кнопку "Е" несколько раз, пока не замигает светодиод блокировки клавиатуры.
- 3. Нажмите и удерживайте рабочую кнопку "Е".

▶ Блокировка клавиатуры отключена.

#### Включение или отключение Bluetooth

- 1. При необходимости отключите блокировку клавиатуры.
- 2. Повторяйте короткие нажатия кнопки "Е", пока не замигает светодиодный индикатор Bluetooth.
- 3. Нажмите и удерживайте рабочую кнопку "Е".
  - ➡ Bluetooth включен (светодиодный индикатор Bluetooth горит) или Bluetooth отключен (светодиодный индикатор Bluetooth гаснет).

## 7.3.3 Функция контрольного испытания

Для контрольного испытания в системах безопасности согласно WHG

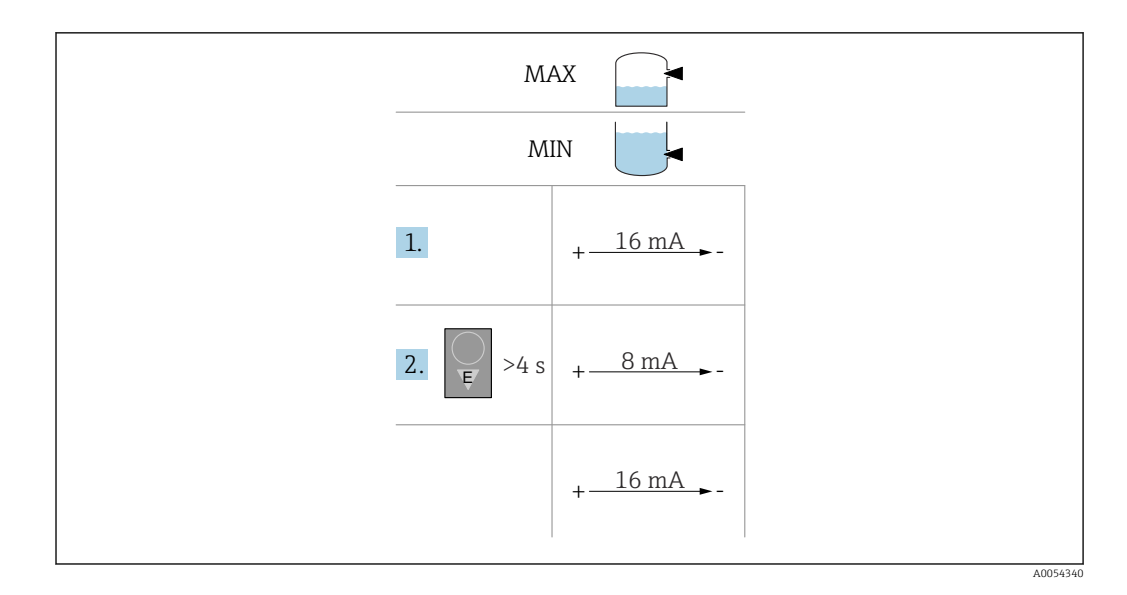

- 1. Не допускайте запуска нежелательных коммутационных операций!
  - Функциональная проверка должна выполняться, когда состояние прибора исправное (16 мА): отказоустойчивый режим МАХ и датчик не погружен, либо отказоустойчивый режим МІN и датчик погружен. При необходимости отключите блокировку клавиатуры (см. раздел
    - "Деактивация блокировки кнопок").

Повторяйте короткие нажатия кнопки "Е", пока не замигает светодиодный индикатор контрольного испытания срабатывания или функционального теста.

- 2. Нажмите и удерживайте рабочую кнопку "Е" более 4 с.
  - Выполняется функциональная проверка прибора.
     Состояние выхода изменится с исправного состояния на состояние запроса (8 мА).

Во время функциональной проверки светодиод контрольного испытания или функционального теста мигает.

Светодиод контрольного испытания или функционального теста горит непрерывно в течение 12 с при успешном завершении функциональной проверки. Светодиодные индикаторы блокировки клавиатуры и Bluetooth выключены. Прибор вернется к нормальному режиму работы.

Светодиодный индикатор контрольного испытания срабатывания или функционального теста быстро мигает в течение 12 с, если функциональная проверка не завершена успешно. Светодиодные индикаторы блокировки клавиатуры и Bluetooth выключены. Прибор остается в обычном режиме.

- 🛐 Продолжительность функциональной проверки: 10 с не менее
- Функциональная проверка также может быть выполнена с помощью цифровых коммуникационных интерфейсов (например, HART, DeviceCare, приложение SmartBlue).

# 7.4 Доступ к меню управления посредством программного обеспечения

## 7.4.1 Подключение к управляющей программе

Доступ с помощью управляющей программы возможен:

- Через систему связи HART, например Commubox FXA195
- Посредством Bluetooth (опционально)

#### FieldCare

#### Диапазон функций

Средство управления производственными активами на основе технологии FDT, разработанное специалистами Endress+Hauser. С помощью ПО FieldCare можно настраивать все интеллектуальные полевые приборы в системе и управлять ими. Используя информацию о статусе, FieldCare также является простым, но эффективным способом проверки их статуса и состояния.

Доступ осуществляется по цифровой связи (Bluetooth, система связи HART)

Типичные функции:

- Настройка параметров преобразователей
- Загрузка и сохранение данных прибора (выгрузка/скачивание)
- Протоколирование точки измерения
- Визуализация памяти измеренных значений (строчный регистратор) и журнала событий

Дополнительные сведения о FieldCare: Дополнительные сведения о FieldCare см. в руководстве по эксплуатации

#### DeviceCare

#### Диапазон функций

Инструмент для подключения и настройки полевых приборов Endress+Hauser.

В сочетании с программами – диспетчерами типовых приборов (DTM) DeviceCare предлагает удобное, комплексное решение.

🛐 Подробнее см. в буклете "Инновации" INO1047S

#### FieldXpert SMT70, SMT77

Планшетный ПК Field Xpert SMT70 для настройки приборов обеспечивает мобильное управление парком приборов во взрывоопасных (зона 2) и невзрывоопасных зонах. Модель предназначена для специалистов по пусконаладке и техническому обслуживанию. Планшетный ПК управляет измерительными приборами компании Endress+Hauser и других производителей, поддерживающими цифровую передачу данных, и документирует происходящий процесс. Модель SMT70 представляет собой комплексное решение. Планшетный ПК поступает в продажу уже с загруженной библиотекой драйверов и представляет собой удобный в использовании сенсорный инструмент для управления измерительными приборами в течение всего жизненного цикла.

Техническое описание TI01342S

Планшет Field Xpert SMT77 для настройки приборов обеспечивает мобильное управление парком приборов во взрывоопасных зонах (зона 1).

👔 Техническое описание TI01418S

#### 7.4.2 Управление с помощью приложения SmartBlue

Управлять прибором и настраивать его можно с помощью приложения SmartBlue.

- Для этого необходимо загрузить на мобильное устройство приложение SmartBlue.
- Информация о совместимости приложения SmartBlue с мобильными устройствами приведена в Apple App Store (устройства на базе IOS) или Google Play Store (устройства на базе Android).
- Неправильная эксплуатация не допущенными к ней лицами предотвращается благодаря шифрованию связи и парольной защите шифрования.
- Функция Bluetooth<sup>®</sup> может быть отключена после первоначальной настройки прибора.

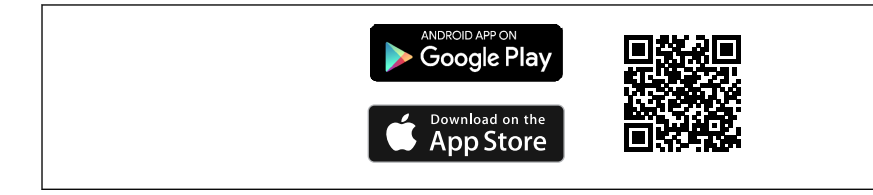

🗉 15 — QR-код для бесплатного приложения Endress+Hauser SmartBlue

#### Загрузка и установка:

- **1.** Отсканируйте QR-код или введите строку **SmartBlue** в поле поиска в Apple App Store (iOS) или Google Play Store (Android).
- 2. Установите и запустите приложение SmartBlue.
- **3.** Для устройств на базе Android: включите функцию отслеживания местоположения (GPS) (не требуется для устройств на базе iOS).
- 4. Выберите устройство, готовое к приему, из отображаемого списка устройств.

Войдите в систему:

- 1. Введите имя пользователя: admin
- 2. Введите исходный пароль: серийный номер прибора
- 🚹 Смените пароль после первого входа.
- 🖪 Забыли пароль? Обратитесь в сервисный центр Endress+Hauser.

## 8 Системная интеграция

## 8.1 Обзор файлов описания прибора

- Идентификатор изготовителя: 17 (0x0011)
- Идентификатор типа прибора: 0x11DF
- Спецификация HART: 7.6
- Файлы DD, информация и файлы различных типов:
   www.endress.com
  - www.fieldcommgroup.org

# 8.2 Измеряемые переменные, передача которых возможна по протоколу HART

Следующие измеряемые значения назначаются для переменных прибора на заводе.

| Переменная прибора                                             | Измеренное значение                          |
|----------------------------------------------------------------|----------------------------------------------|
| Первичная переменная (PV) (Первичная переменная) <sup>1)</sup> | Определение предельного уровня <sup>2)</sup> |
| Вторичная переменная (SV) (Вторичная переменная)               | Частота датчика <sup>3)</sup>                |
| Третичное значение измерения (TV) (Третья переменная)          | Состояние вилки <sup>4)</sup>                |
| Чертвертая переменная (QV) (Четвертая переменная)              | Температура датчика                          |

- 1) Первичная переменная (PV) всегда применяется к токовому выходу.
- Определение предельного уровня это исходное состояние, зависящее от состояния вилки (погружена/непогружена) и функции безопасности (МИН/МАКС)
- 3) Частота датчика частота колебаний вилки
- 4) Состояние вилки описывает состояние вилки (Вилка покрыта/Вилка не покрыта)

Назначение измеряемых значений переменным прибора можно изменить в следующем подменю.

Применение  $\rightarrow$  Выход HART  $\rightarrow$  Выход HART

В контуре HART Multidrop только один прибор может использовать аналоговое значение тока для передачи сигнала. Для всех остальных приборов в **параметр "Режим тока контура"** выберите опция **Деактивировать**.

### 8.2.1 Переменные прибора и измеренные значения

На заводе-изготовителе переменным приборам присваиваются следующие коды.

1 Переменные прибора можно запросить с помощью команды HART<sup>®</sup> 9 или 33 с ведущего устройства HART<sup>®</sup>.

## 8.2.2 Системные единицы измерения

Частота колебаний указана в герцах. Отображение температуры возможно в °С, °F или К.

## 9 Ввод в эксплуатацию

## 9.1 Предварительные условия

#### **А** ОСТОРОЖНО

Настройки на токовом выходе могут привести к условиям, связанным с безопасностью (например, переполнение продукта)!

- Проверка настроек токового выхода.
- Настройка токового выхода зависит от настройки параметра параметр Назначить PV.

## 9.2 Проверка монтажа и функциональная проверка

Перед вводом измерительной точки в работу убедитесь в том, что были выполнены проверки после монтажа и подключения:

- 🖺 Раздел "Проверка после монтажа"
- Раздел "Проверки после подключения"

## 9.3 Обзор вариантов ввода в эксплуатацию

- Введение в эксплуатацию с помощью клавиши управления светодиодным индикатором
- Ввод в эксплуатацию из приложения SmartBlue
- Ввод в эксплуатацию из FieldCare/DeviceCare/Field Xpert
- Ввод в эксплуатацию с помощью дополнительных управляющих программ (AMS, PDM и т. д.)

## 9.4 Ввод в эксплуатацию с помощью FieldCare/ DeviceCare

- **1.** Загрузите DTM: http://www.endress.com/download -> Драйвер прибора -> Диспетчер типов прибора (DTM)
- 2. Обновите каталог.
- 3. Щелкните меню Руководство и запустите мастер Ввод в работу.

## 9.4.1 Примечания к мастер "Ввод в работу"

Мастер **Ввод в работу** позволяет выполнять простой ввод в эксплуатацию под руководством пользователя.

- 1. После запуска мастер **Ввод в работу** введите соответствующее значение в каждом параметре или выберите соответствующую опцию. Эти значения будут записаны непосредственно в память прибора.
- 2. Для перехода к следующей странице нажмите кнопку "Next".
- **3.** После того, как все страницы будут заполнены, нажмите кнопку "End", чтобы закрыть мастер **Ввод в работу**.
- Если работу мастер **Ввод в работу** отменить до того, как будут настроены все необходимые параметры, прибор может находиться в неопределенном состоянии. В такой ситуации произойдет возврат прибора к заводским настройкам по умолчанию.

# 9.4.2 Установка соединения с помощью FieldCare, DeviceCare и FieldXpert

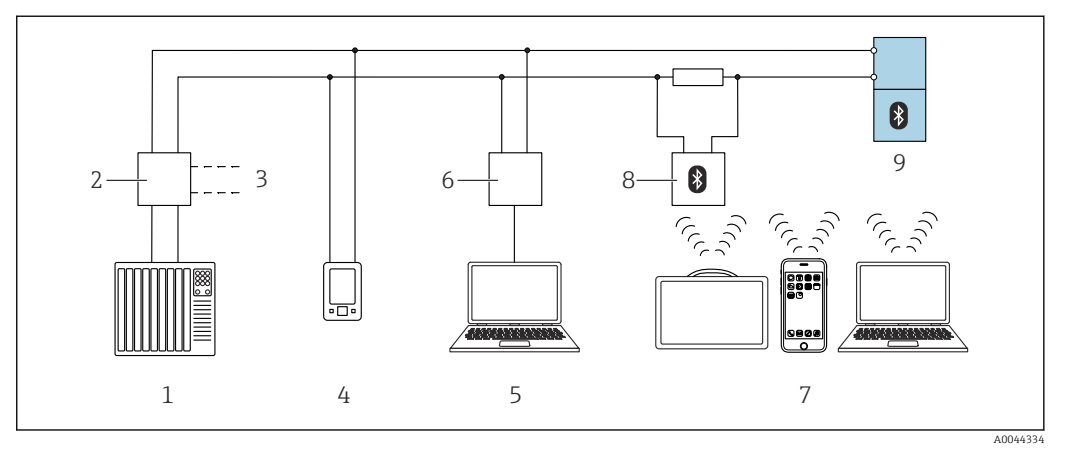

🖻 16 Варианты дистанционного управления по протоколу HART

- 1 ПЛК (программируемый логический контроллер)
- 2 Блок питания преобразователя, например, RN42
- 3 Разъем для подключения коммуникатора прибора Commubox FXA195 и AMS Trex<sup>TM</sup>
- 4 Коммуникатор прибора AMS Trex<sup>TM</sup>
- 5 Компьютер с программным обеспечением (например, DeviceCare/FieldCare, AMS Device View, SIMATIC PDM)
- 6 Commubox FXA195 (USB)
- 7 Field Xpert SMT70/SMT77, смартфон или компьютер с управляющей программой (например DeviceCare/FieldCare, AMS Device View, SIMATIC PDM)
- 8 Bluetooth-модем с соединительным кабелем (например VIATOR)
- 9 Преобразователь

# 9.5 Ввод в эксплуатацию с помощью дополнительных управляющих программ (AMS, PDM и т. д.)

Загрузите драйверы для конкретных приборов: https://www.endress.com/en/downloads

Для получения более подробной информации см. справку по соответствующей управляющей программе.

# 9.6 Настройка адреса прибора с помощью программного обеспечения

#### См. параметр "Адрес HART"

Ввод адреса для обмена данными по протоколу HART.

- Руководство → Ввод в работу → Адрес НАRT
- Применение → Выход HART → Конфигурация → Адрес HART
- Адрес HART по умолчанию: 0

## 9.7 Моделирование

## 9.7.1 Подменю "Моделирование"

Переменные процесса и диагностические события могут быть смоделированы с помощью подменю **Моделирование**.

Навигация: Диагностика → Моделирование

В процессе моделирования переключающего или токового выхода прибор выдает предупреждающее сообщение на протяжении всего времени моделирования.

## 9.8 Защита параметров настройки от несанкционированного доступа

## 9.8.1 Программное блокирование и разблокирование

#### Блокировка с помощью пароля в приложении FieldCare/DeviceCare/SmartBlue

Доступ к настройке параметров прибора можно заблокировать, назначив пароль. Когда прибор поставляется с завода, для уровня доступа пользователя устанавливается значение опция **Техническое обслуживание**. Параметры прибора могут быть полностью настроены с помощью уровня доступа пользователя опция **Техническое обслуживание**. Впоследствии доступ к настройке прибора можно заблокировать, назначив пароль. В результате этой блокировки опция **Техническое обслуживание** переключается на опция **Оператор**. Доступ к настройке открывается при вводе пароля.

Путь меню к пункту определения пароля:

Меню Система подменю User management

Уровень доступа пользователя изменяется с опция **Техническое обслуживание** на опция **Оператор** по такому пути меню:

Система → User management

#### Снятие блокировки с помощью ПО FieldCare/DeviceCare/SSmartBlue

После ввода пароля вы можете включить конфигурацию параметров прибора как опция **Оператор** с паролем. При этом устанавливается уровень доступа опция **Техническое обслуживание**.

При необходимости пароль можно удалить в User management: Система  $\rightarrow$  User management

## 10 Эксплуатация

# 10.1 Считывание данных состояния блокировки прибора

## 10.1.1 Светодиодный индикатор

Светодиодный индикатор блокировки клавиатуры

- 🛛 🖻 Светодиод горит: Прибор заблокирован
- 🛚 🖻 Светодиод не горит: Прибор разблокирован

## 10.1.2 Управляющая программа

🔲 Управляющая программа (FieldCare/DeviceCare/FieldXpert/SmartBlue)

Навигация: Система → Управление прибором → Статус блокировки

## 10.2 Чтение измеренных значений

Измеренные значения могут считываться с помощью управляющей программы.

Навигация: меню Применение → подменю Измеренные значения

# 10.3 Адаптация прибора к условиям технологического процесса

Для этой цели предусмотрены следующие меню:

- Основные настройки в меню Руководство
- Расширенные настройки в следующих разделах:
  - Меню Диагностика
  - Меню Применение
  - Меню Система

Более подробную информацию см. в документе "Описание параметров прибора".

## 10.4 Технология Heartbeat Technology (опционально)

## 10.4.1 Heartbeat Verification

#### Macтep "Heartbeat Verification"

Этот мастер настройки используется для запуска автоматической проверки функциональности устройства.

- Мастер можно использовать посредством управляющих программ
- Мастер сопровождает действия пользователя по генерированию отчета о проверке

## 10.4.2 Heartbeat Verification/Мониторинг

Подменю **Heartbeat** доступно только во время работы посредством FieldCare, DeviceCare или приложения SmartBlue. Подменю содержит мастера для настройки пакетов прикладных программ Heartbeat Verification и Heartbeat Monitoring.

Документация, которая относится к программному обеспечению Heartbeat Technology, приведена на веб-сайте компании Endress+Hauser: www.endress.com → «Документация».

## 10.4.3 Режим работы "Определение среды"

Заводская настройка рабочего режима (состояние в момент поставки): определение предельного уровня жидкостей. Этот параметр распространяется на большинство применений.

Кроме того, в сочетании с пакетом Heartbeat можно выбрать следующие режимы работы:

- Обнаружение пены
- Пеноподавление

#### Обнаружение пены

Область применения: определение предельного уровня в жидкостях с пенообразованием.

Прибор обнаруживает пену и переключается, как только вибрационная вилка погружается в пену.

Применение в соответствии с WHG (Закон о водных ресурсах Германии) в этом режиме работы невозможно.

Обнаружение легкой пены, такой как:

- Пивная пена
- Молочная пена

Влияние на характер переключения:

- Особенно крупные пузырьки воздуха в пене
- Значительно сниженное содержание жидкости в пене
- Изменение свойств пены в процессе эксплуатации

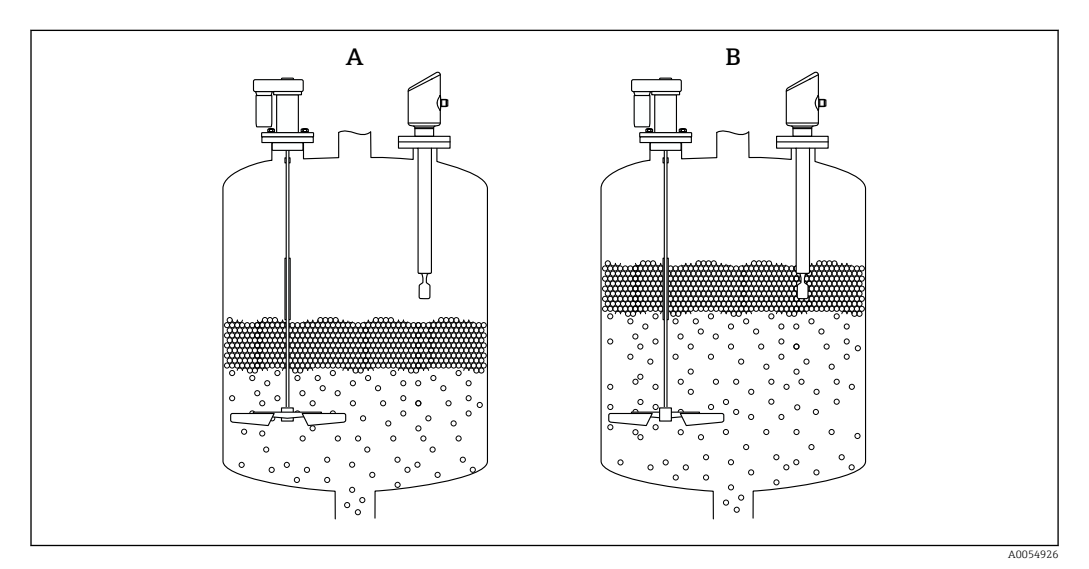

🖻 17 Принцип действия обнаружения пены

- А не погружено
- В погружено

9

#### Пеноподавление

Область применения: определение предельного уровня в жидкостях с пенообразованием.

Прибор переключается только при погружении в однородную жидкость.

В этом режиме прибор не реагирует на пену (пена подавляется).

Применение в соответствии с WHG (Закон о водных ресурсах Германии) в этом режиме работы невозможно.

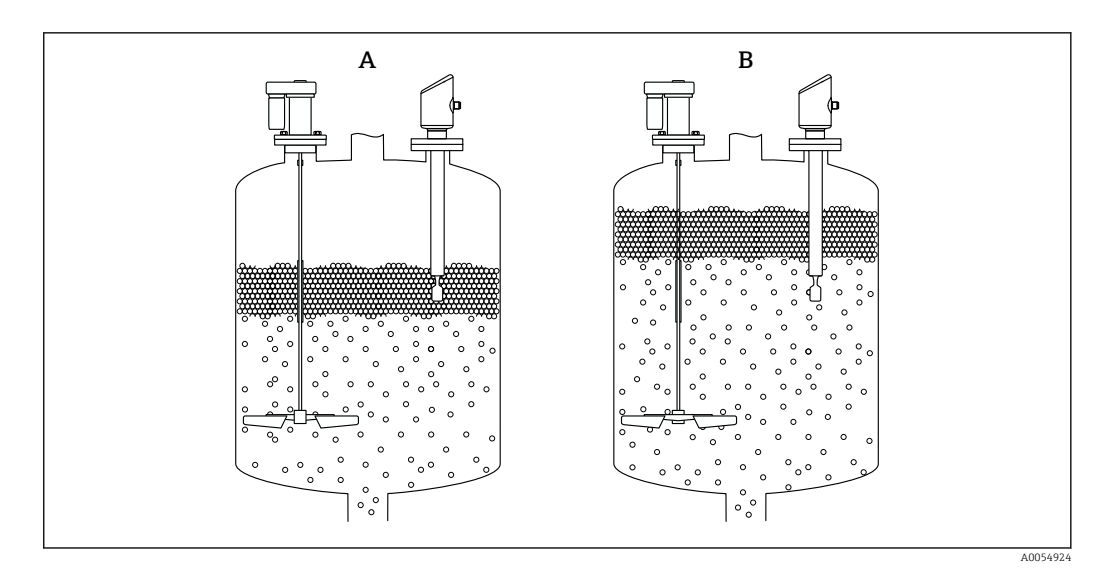

🖻 18 Принцип действия для пеноподавления

А не погружено

В погружено

# 10.5 Функциональный тест приборов WHG (опционально) <sup>1)</sup>

Модуль "Proof test" содержит мастер **Функциональный тест**, требуемый через соответствующие промежутки времени для следующих применений: Сертификат WHG (закон ФРГ о регулировании водного режима):

- Мастер можно использовать посредством управляющей программы (приложения SmartBlue, DTM).
- Мастер сопровождает пользователя в процессе формирования отчета о проверке.
- Отчет о проверке можно сохранить в файл PDF.

## 10.6 Отображение архива измеренных значений

См. сопроводительную документацию по пакету SD Heartbeat Technology.

<sup>1)</sup> Только для приборов с официальным утверждением WHG

## 11 Диагностика и устранение неисправностей

## 11.1 Устранение неисправностей общего характера

## 11.1.1 Общие неисправности

## Прибор не запускается

- Возможная причина Сетевое напряжение не соответствует техническим требованиям, указанным на заводской табличке прибора Способ устранения неисправности: подключите прибор к источнику питания регламентированного напряжения
- Возможная причина: не соблюдена полярность питания Способ устранения неисправности: измените полярность
- Возможная причина: слишком велико сопротивление нагрузки Меры по устранению: увеличьте напряжение питания, чтобы достичь минимального напряжения на клеммах

#### Светодиодные индикаторы мигают при запуске прибора

Возможная причина: влияние электромагнитных помех Меры по устранению: проверьте заземление прибора

#### Связь через интерфейс HART не работает

- Возможная причина: отсутствует или неправильно установлен резистор связи Меры по устранению: установите резистор связи (250 Ом) правильно
- Возможная причина: ненадлежащим образом подключен модем Commubox Меры по устранению: подключите Commubox правильно

# 11.1.2 Ошибка. Управление с помощью приложения SmartBlue через интерфейс Bluetooth<sup>®</sup>

Управление через SmartBlue возможно только на приборах с дисплеем с Bluetooth (опционально).

#### Прибор не отображается в динамическом списке

- Возможная причина: отсутствует Bluetooth-соединение Меры по устранению: включите Bluetooth в полевом приборе с помощью дисплея или программного инструмента и/или на смартфоне/планшете
- Возможная причина: превышен радиус действия сигнала Bluetooth Меры по устранению: сократите расстояние между полевым прибором и смартфоном/планшетом Соединение имеет диапазон до 25 м (82 фут)

Радиус действия с промежуточной видимостью 10 м (33 фут)

- Возможная причина: на устройстве с операционной системой Android не включена геолокация, или ее использование не разрешено для приложения SmartBlue Способ устранение неисправности: включение/разрешение службы геопозиционирования на устройстве Android для приложения SmartBlue
- Дисплей не имеет Bluetooth

#### Прибор числится в оперативном списке, однако подключение установить не удается

- Возможная причина: прибор уже соединен с другим смартфоном/планшетом через интерфейс Bluetooth
  - Допускается только одно соединение типа "точка-точка"
- Меры по устранению: отсоедините смартфон/планшет от прибора
- Возможная причина ошибочный ввод имени пользователя и пароля Меры по устранению: стандартное имя пользователя – admin, а паролем является серийный номер прибора, указанный на его заводской табличке (только если пароль не был изменен пользователем ранее) Если пароль забыт, обратитесь в сервисный центр Endress+Hauser (www.addresses.endress.com)

#### Не удается установить соединение посредством приложения SmartBlue

- Возможная причина: введен неверный пароль Меры по устранению: введите действительный пароль, обращая внимание на регистр символов
- Возможная причина: пароль утерян
   Если пароль забыт, обратитесь в сервисный центр Endress+Hauser (www.addresses.endress.com)

#### Не удается войти в систему посредством приложения SmartBlue

- Возможная причина: прибор вводится в действие первый раз
   Меры по устранению: введите имя пользователя (admin) и пароль (серийный номер прибора), обращая внимание на прописные и строчные буквы
- Возможная причина: электрический ток и напряжение не соответствуют требованиям.

Способ устранения неисправности: поднимите сетевое напряжение.

#### Невозможно управлять прибором посредством приложения SmartBlue

- Возможная причина: введен неверный пароль Меры по устранению: введите действительный пароль, обращая внимание на регистр символов
- Возможная причина: пароль утерян Если пароль забыт, обратитесь в сервисный центр Endress+Hauser (www.addresses.endress.com)
- Возможная причина: отсутствует авторизация уровня доступа опция Оператор Меры по устранению: перейдите в опцию опция Техническое обслуживание

## 11.1.3 Меры по устранению неисправности

Для получения информации о мерах в случае сообщения об ошибке: Смотрите раздел "Необработанные диагностические сообщения" 🚔.

Если эти меры не привели к устранению неисправности, обратитесь в представительство компании Endress+Hauser.

## 11.1.4 Дополнительные проверки

Если не удается определить явную причину ошибки (или если причиной неисправности может быть как прибор, так и технологическое оборудование), можно выполнить следующие дополнительные проверки.

- 1. Убедитесь в том, что соответствующий прибор работает должным образом. Замените прибор, если цифровое значение не соответствует ожидаемому значению.
- 2. Включите моделирование и проверьте токовый выход. Замените прибор, если токовый выход не соответствует смоделированному значению.
- 3. Сбросьте параметры прибора на заводские настройки.

## 11.1.5 Поведение прибора в случае отключения электроэнергии

В случае неожиданного отключения электроэнергии динамические данные сохраняются постоянно (согласно NAMUR NE 032).

## 11.1.6 Поведение токового выхода в случае отказа

Поведение токового выхода в случае отказа определяется параметром параметр **Выходной ток неисправности**.

📔 Прибор не оснащен DIP-переключателем

#### Обзор и краткое описание параметров

| Параметр                   | Описание                                                                                                    | Выбор / Ввод данных пользователем    |
|----------------------------|----------------------------------------------------------------------------------------------------|--------------------------------------|
| Выходной ток неисправности | Выходной ток в случае ошибки.<br>Мин.: < 3,6 мА<br>Макс.: >21,5 мА<br>Примечание: аппаратный DIP-переключатель для<br>аварийного тока (при наличии) имеет приоритет перед<br>программной настройкой. | <ul><li>Мин.</li><li>Макс.</li></ul> |
| Ток при отказе             | Установите значение токового выхода для аварийной сигнализации                                                                                                    | 21,5 до 23 мА                        |

# 11.2 Диагностическая информация на светодиодном индикаторе рабочего состояния

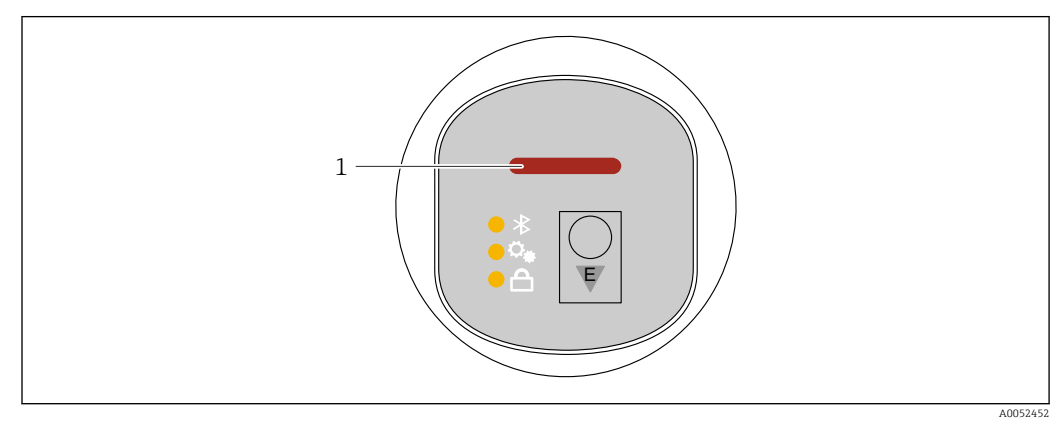

1 Светодиодный индикатор рабочего состояния

• Соединение MIN, вилка не погружена: светодиодный индикатор горит желтым цветом (8 мА)

Соединение MIN, вилка погружена: светодиодный индикатор горит зеленым цветом (16 MA)

Соединение MIN, ошибка: светодиодный индикатор горит красным цветом (< 3,6 мА/>21 мА)

 Соединение МАХ, вилка не погружена: светодиодный индикатор горит зеленым цветом (16 мА)

Соединение МАХ, вилка погружена: светодиодный индикатор горит желтым цветом (8 мА)

Соединение МАХ, ошибка: светодиодный индикатор горит красным цветом (< 3,6 mA/>21 mA)

 При поиске прибора (Squawk HART) или идентификации прибора или при установлении соединения Bluetooth: светодиодный индикатор рабочего состояния мигает во время работы функции

Светодиодный индикатор мигает независимо от цвета светодиода

#### 11.3 Диагностическое событие в приборе

Если в приборе произошло диагностическое событие, то в верхней левой области состояния управляющей программы отображается сигнал состояния вместе с соответствующим символом уровня события согласно рекомендациям NAMUR NE 107:

- Отказ (F)
- Проверка функций (С)
- Не соответствует спецификации (S)
- Требуется техническое обслуживание (М)

Выберите запись сигнала состояния, чтобы просмотреть подробные данные сигнала состояния.

Сведения о диагностических событиях и мерах по устранению неисправностей можно распечатать с помощью подменю Перечень сообщений диагностики.

#### 11.4 Адаптация диагностической информации

Уровень события можно настроить:

Навигация: Диагностика → Diagnostic settings → Конфигурация

#### 11.5 Необработанные диагностические сообщения

Необработанные диагностические сообщения могут отображаться в параметр Диагностика активна.

Навигация: Диагностика → Диагностика активна

#### 11.6Диагностический список

Все необработанные в данный момент диагностические сообщения могут быть отображены в подменю Перечень сообщений диагностики.

Навигация: Диагностика → Перечень сообщений диагностики

#### 11.6.1 Список диагностических событий

Замена электроники или перепрошивка невозможны.

В таких случаях требуется замена прибора.

| Количество<br>диагностик | Краткий текст                                  | Действия по восстановлению                                                                                                    | Сигнал<br>статуса<br>[заводские] | Характеристики<br>диагностики<br>[заводские] |  |
|--------------------------|------------------------------------------------|----------------------------------------------------------------------------------------------------|----------------------------------|----------------------------------------------|--|
| Диагностика датчика      |                                                |                                                                                                    |                                  |                                              |  |
| 004                      | Неисправность<br>сенсора                       | <ol> <li>Перезапустите прибор</li> <li>Замените электронику</li> <li>Замените прибор</li> </ol>                                        | F                                | Alarm                                        |  |
| 007                      | Неисправность<br>сенсора                       | <ol> <li>Проверьте вилку</li> <li>Замените прибор</li> </ol>                                                                           | F                                | Alarm                                        |  |
| 042                      | Сенсор поврежден<br>коррозией                  | <ol> <li>Проверьте вилку</li> <li>Замените прибор</li> </ol>                                                                           | F                                | Alarm                                        |  |
| 049                      | Сенсор поврежден<br>коррозией                  | <ol> <li>Проверьте вилку</li> <li>Замените прибор</li> </ol>                                                                           | М                                | Warning <sup>1)</sup>                        |  |
| 061                      | Неисправность<br>электроники                   | Заменить главный блок<br>электроники                                                                                                   | F                                | Alarm                                        |  |
| 062                      | Сбой соединения<br>датчика                     | <ol> <li>Проверьте соединение<br/>сенсора с блоком<br/>электроники</li> <li>Замените электронику</li> </ol>                            | F                                | Alarm                                        |  |
| 081                      | Ошибка<br>инициализации<br>датчика             | <ol> <li>Перезапустите прибор</li> <li>Обратитесь в сервисную службу</li> </ol>                                                        | F                                | Alarm                                        |  |
| Диагностика              | электроники                                    |                                                                                                    |                                  |                                              |  |
| 201                      | Неисправность<br>электроники                   | <ol> <li>Перезагрузите устройство</li> <li>Замените электронику</li> </ol>                                                             | F                                | Alarm                                        |  |
| 203                      | HART неисправность<br>прибора                  | Проверить состояние прибора                                                                                                    | S                                | Warning                                      |  |
| 204                      | HART дефект<br>электроники                     | Проверить состояние прибора                                                                                                    | F                                | Alarm                                        |  |
| 242                      | Несовместимая<br>прошивка                      | <ol> <li>Проверьте программное<br/>обеспечение</li> <li>Перепрограммируйте или<br/>замените основной<br/>электронный модуль</li> </ol> | F                                | Alarm                                        |  |
| 252                      | Несовместимый<br>модуль                        | <ol> <li>Проверить, правильный ли<br/>блок электроники<br/>подключен</li> <li>Заменить модуль<br/>электроники</li> </ol>               | F                                | Alarm                                        |  |
| 270                      | Неисправность<br>основного<br>электрон.модуля  | Замените основную<br>электронику или устройство.                                                                                       | F                                | Alarm                                        |  |
| 272                      | Неисправность блока<br>основной<br>электроники | <ol> <li>Перезапустите прибор</li> <li>Обратитесь в сервисную службу</li> </ol>                                                        | F                                | Alarm                                        |  |
| 273                      | Неисправность<br>основного<br>электрон.модуля  | Замените основную<br>электронику или устройство.                                                                                       | F                                | Alarm                                        |  |
| 282                      | Некорректное<br>хранение данных                | Перезапустите прибор                                                                                                    | F                                | Alarm                                        |  |
| 283                      | Несовместимость содержимого памяти             | <ol> <li>Перезапустите прибор</li> <li>Обратитесь в сервисную службу</li> </ol>                                                        | F                                | Alarm                                        |  |
| 287                      | Несовместимость<br>содержимого памяти          | <ol> <li>Перезапустите прибор</li> <li>Обратитесь в сервисную службу</li> </ol>                                                        | М                                | Warning                                      |  |

| Количество<br>диагностик | Краткий текст                                  | Действия по восстановлению                                                                                                    | Сигнал<br>статуса<br>[заводские] | Характеристики<br>диагностики<br>[заводские] |
|--------------------------|------------------------------------------------|----------------------------------------------------------------------------------------------------|----------------------------------|----------------------------------------------|
| 388                      | Электроника и<br>HistoROM<br>неисправны        | <ol> <li>Перезапустите устройство</li> <li>Замените электронику и<br/>HistoROM</li> <li>Свяжитесь с сервисом</li> </ol>                                                     | F                                | Alarm                                        |
| Диагностика н            | конфигурации                                   |                                                                                                    |                                  |                                              |
| 410                      | Сбой передачи<br>данных                        | <ol> <li>Повторите передачу данных</li> <li>Проверьте присоединение</li> </ol>                                                                                              | F                                | Alarm                                        |
| 412                      | Обработка загрузки                             | Выполняется загрузка,<br>пожалуйста, подождите                                                                                                    | С                                | Warning                                      |
| 420                      | HART Конфигурация<br>прибора<br>заблокирована  | Проверьте конфигурацию<br>блокировки устройства                                                                                                    | S                                | Warning                                      |
| 421                      | HART токовая петля<br>зафиксир.                | Проверьте режим Multi-drop<br>или текущее моделирование.                                                                                                    | S                                | Warning                                      |
| 431                      | Требуется<br>выравнивание                      | Выполнить баланс.                                                                                                    | С                                | Warning                                      |
| 437                      | Конфигурация<br>несовместима                   | <ol> <li>Обновите прошивку</li> <li>Выполните сброс до<br/>заводских настроек</li> </ol>                                                                                    | F                                | Alarm                                        |
| 438                      | Массив данных<br>отличается                    | <ol> <li>Проверьте файл с массивом<br/>данных</li> <li>Проверьте параметризацию<br/>устройства</li> <li>Скачайте файл с новой<br/>параметризацией<br/>устройства</li> </ol> | М                                | Warning                                      |
| 441                      | Токовый выход 1<br>насыщенный                  | <ol> <li>Проверьте технологический<br/>процесс</li> <li>Проверьте настройки<br/>токового выхода</li> </ol>                                                                  | S                                | Warning                                      |
| 484                      | Моделир. режима<br>неисправности<br>активиров. | Деактивировать<br>моделирование                                                                                                    | С                                | Alarm                                        |
| 485                      | Моделирование<br>переменной процесса           | Деактивировать<br>моделирование                                                                                                    | С                                | Warning                                      |
| 491                      | Ток.выход<br>моделирование<br>запущено         | Деактивировать<br>моделирование                                                                                                    | С                                | Warning                                      |
| 495                      | Моделирование<br>диагност. событий<br>активно  | Деактивировать<br>моделирование                                                                                                    | S                                | Warning                                      |
| 538                      | Неправильная<br>конфигурация<br>датчика        | <ol> <li>Проверьте настройки<br/>датчика</li> <li>Проверьте настройки<br/>прибора</li> </ol>                                                                                | М                                | Warning                                      |
| Диагностика і            | процесса                                       |                                                                                                    |                                  |                                              |
| 801                      | Слишком низкое<br>напряжение питания           | Напряжение питания слишком<br>низкое, увеличьте напряжение<br>питания                                                                                                    | F                                | Alarm                                        |
| 802                      | Слишком высокое<br>напряжение питания          | Уменьшите напряжение<br>питания                                                                                                    | S                                | Warning                                      |
| 805                      | Ток контура<br>неисправность                   | <ol> <li>Проверьте проводку</li> <li>Замените электронику или<br/>устройство</li> </ol>                                                                                     | F                                | Alarm                                        |

| Количество<br>диагностик | Краткий текст                                  | Действия по восстановлению                                                                                                    | Сигнал<br>статуса<br>[заводские] | Характеристики<br>диагностики<br>[заводские] |
|--------------------------|------------------------------------------------|----------------------------------------------------------------------------------------------------|----------------------------------|----------------------------------------------|
| 806                      | Диагностика контура                            | <ol> <li>Только с пассивным<br/>входом / выходом:<br/>проверьте сетевое<br/>напряжение токовой петли.</li> <li>Проверьте проводку и<br/>соединения.</li> </ol> | M                                | Warning <sup>1)</sup>                        |
| 807                      | Нет баз.знач<br>низк.напряжение при<br>20мА    | Напряжение питания слишком<br>низкое, увеличьте напряжение<br>питания                                                                                          | М                                | Warning                                      |
| 825                      | Темп. электроники<br>вне доп. диапазона        | <ol> <li>Проверьте температуру<br/>окружающей среды</li> <li>Проверьте рабочую<br/>температуру</li> </ol>                                                      | S                                | Warning                                      |
| 826                      | Температура датчика<br>вне диапазона           | <ol> <li>Проверьте температуру<br/>окружающей среды</li> <li>Проверьте рабочую<br/>температуру</li> </ol>                                                      | S                                | Warning <sup>1)</sup>                        |
| 842                      | Рабочее предельное<br>значение                 | <ol> <li>Проверьте плотность<br/>процесса</li> <li>Проверьте вибровилку</li> </ol>                                                                             | F                                | Alarm                                        |
| 846                      | НАRТ неосновная<br>переменная вне<br>диапазона | Проверить состояние прибора                                                                                                    | S                                | Warning                                      |
| 847                      | НАRТ основная<br>переменная вне<br>диапазона   | Проверить состояние прибора                                                                                                    | S                                | Warning                                      |
| 848                      | HART переменная<br>прибора<br>предупреждение   | Проверить состояние прибора                                                                                                    | S                                | Warning                                      |
| 900                      | Предупреждение<br>низкая частота               | <ol> <li>Проверьте условия процесса</li> <li>Увеличьте давление<br/>системы</li> </ol>                                                                         | М                                | Warning <sup>1)</sup>                        |
| 901                      | Предупреждение<br>высокая частота              | <ol> <li>Проверьте условия процесса</li> <li>Увеличьте давление<br/>системы</li> </ol>                                                                         | М                                | Warning <sup>1)</sup>                        |
| 946                      | Обнаружена<br>вибрация                         | Проверьте правильность<br>монтажа                                                                                                    | S                                | Warning                                      |

1) Параметры диагностики могут быть изменены.

## 11.7 Журнал событий

## 11.7.1 История событий

**Подменю "Журнал событий"** предоставляет хронологический обзор сообщений о событиях, которые произошли <sup>2)</sup>

Навигация: Диагностика → Журнал событий

В хронологическом порядке могут отображаться до 100 сообщений о событиях.

История событий содержит записи следующих типов.

- Диагностические события
- Информационные события

<sup>2)</sup> Если прибор управляется посредством FieldCare, список событий может быть отображен с помощью FieldCare функции "Event List".

Кроме времени наступления события (которое исчисляется в часах работы прибора), с каждым событием связывается символ, который указывает состояние события (длится оно или закончилось).

- Диагностическое событие
  - Э: Наступление события
  - 🕞: Окончание события
- Информационное событие
   Наступление события

## 11.7.2 Фильтрация журнала событий

С помощью фильтров можно определить, какая категория сообщений о событиях отображается в подменю **Журнал событий**.

Навигация: Диагностика → Журнал событий

#### Категории для фильтрации

- Bce
- Отказ (F)
- Функциональная проверка (С)
- Не соответствует спецификации (S)
- Требуется техническое обслуживание (М)
- Информация

## 11.7.3 Обзор информационных событий

📔 I11284 и I11285 не могут возникнуть

Прибор не имеет DIP-переключателей

| Номер данных | Наименование данных                     |
|--------------|-----------------------------------------|
| I1000        | (Прибор ОК)                             |
| I1079        | Датчик изменён                          |
| I1089        | Питание включено                        |
| I1090        | Сброс конфигурации                      |
| I1091        | Конфигурация изменена                   |
| I11074       | Проверка прибора активна                |
| I1110        | Переключатель защиты от записи изменен  |
| I11104       | Диагностика контура                     |
| I11284       | Переключ. настройки HW MIN активен      |
| I11285       | Переключатель настройки ПО активен      |
| I1151        | Сброс истории                           |
| I1154        | Сброс измер напряжения клемм мин/макс   |
| I1155        | Сброс измерения температуры электроники |
| I1157        | Журнал событий ошибок                   |
| I1256        | Дисплей: статус доступа изменен         |
| I1264        | Безопасная последовательность прервана! |
| I1335        | Прошивка изменена                       |
| I1397        | Fieldbus: статус доступа изменен        |
| I1398        | CDI: статус доступа изменен             |
| I1440        | Главный модуль электроники изменен      |

| Номер данных | Наименование данных                      |  |
|--------------|------------------------------------------|--|
| I1444        | Проверка прибора успешно завершена       |  |
| I1445        | Проверка прибора не выполнена            |  |
| I1461        | Ошибка проверки датчика                  |  |
| I1512        | Началась загрузка                        |  |
| I1513        | Загрузка завершена                       |  |
| I1514        | Загрузка началась                        |  |
| I1515        | Загрузка завершена                       |  |
| I1551        | Исправлена ошибка назначения             |  |
| I1552        | Не выполнено: поверка гл.электрон.       |  |
| I1554        | Последовательность безопасности начата   |  |
| I1555        | Последовательность безопасн.подтверждена |  |
| I1556        | Безопасный режим выкл                    |  |
| I1956        | Сброс                                    |  |

## 11.8 Перезапуск прибора

## 11.8.1 Сброс через цифровую связь

Настройки прибора можно сбросить с помощью параметр **Сброс параметров прибора**.

Навигация: Система → Device management

Сброс не затрагивает индивидуальные настройки, выполненные на заводе (конфигурация, заказанная пользователем, сохраняется).

## 11.8.2 Сброс пароля с помощью управляющей программы

Введите код для сброса текущего пароля 'Техническое обслуживание'. Код предоставляется вашей локальной службой техподдержки.

Навигация: Система <br/>  $\rightarrow$  Администрирование пользователе<br/>й $\rightarrow$ Сброс пароля $\rightarrow$ Сброс пароля

🔳 Более подробную информацию см. в документе "Описание параметров прибора".

## 11.9 Информация о приборе

Все сведения о приборе содержатся в подменю Информация.

Навигация: Система → Информация

🔟 Более подробную информацию см. в документе "Описание параметров прибора".

## 11.10 История разработки встроенного ПО

## 11.10.1 Версия

**01.00.00** Исходное ПО

## 12 Техническое обслуживание

## 12.1 Операция технического обслуживания

## 12.1.1 Очистка наружной поверхности

Используемые моющие средства не должны разрушать поверхность и уплотнения.

Можно использовать следующие чистящие средства:

- Ecolab P3 topaktive 200
- Ecolab P3 topaktive 500
- Ecolab P3 topaktive OKTO
- Ecolab P3 topax 66
- Ecolab TOPAZ AC5
- 30 % раствор H2O<sub>2</sub> (испарение)

Соблюдайте указанную степень защиты прибора.

## 13 Ремонт

## 13.1 Общая информация

## 13.1.1 Принцип ремонта

Концепция peмонта Endress+Hauser состоит в том, что peмонт может осуществляться только путем замены прибора.

## 13.1.2 Замена прибора

После замены прибора ранее сохраненные параметры можно скопировать на вновь установленный прибор.

После полной замены прибора параметры можно снова загрузить в систему прибора через интерфейс связи. Следует предварительно выгрузить данные в компьютер с помощью ПО FieldCare/DeviceCare.

## 13.2 Возврат

Требования, предъявляемые к безопасному возврату прибора, могут варьироваться в зависимости от типа прибора и национального законодательства.

- Подробнее см. на сайте: https://www.endress.com/support/return-material

   → Выберите регион.
- 2. При возврате прибора упаковывайте его таким образом, чтобы он был надежно защищен от внешних воздействий. Наибольшую степень защиты обеспечивает оригинальная упаковка.

## 13.3 Утилизация

## X

Если этого требует Директива 2012/19 ЕС об отходах электрического и электронного оборудования (WEEE), изделия маркируются указанным символом, с тем чтобы свести к минимуму возможность утилизации WEEE как несортированных коммунальных отходов. Не утилизируйте изделия с такой маркировкой как несортированные коммунальные отходы. Вместо этого верните их изготовителю для утилизации в соответствии с действующими правилами.

## 14 Аксессуары

Аксессуары, выпускаемые в настоящее время для изделия, можно выбрать в конфигураторе выбранного продукта по адресу www.endress.com.

- 1. Выберите изделие с помощью фильтров и поля поиска.
- 2. Откройте страницу изделия.
- 3. Выберите раздел «Запчасти / Аксессуары.

## 14.1 Специальные принадлежности для прибора

## 14.1.1 Разъем М12

#### Разъем М12, прямой

- Материал:
  - Корпус: РА; соединительная гайка: нержавеющая сталь; уплотнение: EPDM
- Степень защиты (полная герметичность): IP69
- Код заказа: 71638191

#### Разъем М12, угловой

- Материал:
  - Корпус: РА; соединительная гайка: нержавеющая сталь; уплотнение: EPDM
- Степень защиты (полная герметичность): IP69
- Код заказа: 71638253

## 14.1.2 Кабели

Кабель 4 х 0,34 мм<sup>2</sup> (20 AWG) с разъемом M12, угловым (резьбовая вилка), длина 5 м (16 фут)

- Материал: корпус: TPU; соединительная гайка: цинковый сплав с химическим никелированием, литой под давлением; кабель: ПВХ
- Степень защиты (полная герметичность): IP68/69
- Код заказа: 52010285
- Цветовая кодировка проводов
  - 1 = BN = коричневый
  - 2 = WT = белый
  - 3 = BU = синий
  - 4 = BK = черный

## 14.1.3 Приварная шейка, технологический переходник и фланец

Подробную информацию см. в документе TIOO426F/OO/EN «Приварные адаптеры, технологические переходники и фланцы».

## 14.2 DeviceCare SFE100

Конфигурационный инструмент для полевых приборов с интерфейсом IO-Link, HART, PROFIBUS и FOUNDATION Fieldbus.

DeviceCare можно бесплатно загрузить на веб-сайте

www.software-products.endress.com. Чтобы загрузить приложение, необходимо зарегистрироваться на портале ПО компании Endress+Hauser.

👔 Техническое описание TI01134S

## 14.3 FieldCare SFE500

Инструментальное средство для управления парком приборов на основе технологии FDT.

С его помощью можно настраивать все интеллектуальные полевые приборы в системе и управлять ими. Использование информации о состоянии также является простым, но эффективным способом проверки состояния и функционирования приборов.

👔 Техническое описание TI00028S

## 14.4 Device Viewer

Все запасные части для измерительного прибора вместе с кодами заказа числятся на pecypce *Device Viewer* (www.endress.com/deviceviewer).

## 14.5 Field Xpert SMT70

Универсальный, высокоэффективный промышленный планшетный компьютер для настройки приборов во взрывоопасных зонах (зона 2) и невзрывоопасных зонах

Подробные сведения приведены в документе "Техническое описание" ТІО1342S

## 14.6 Field Xpert SMT77

Универсальный, высокоэффективный промышленный планшетный компьютер для настройки приборов во взрывоопасных зонах (зона 1)

👔 Подробные сведения приведены в документе "Техническое описание" TI01418S

## 14.7 Приложение SmartBlue

Мобильное приложение для простой настройки приборов на месте с помощью технологии беспроводной связи Bluetooth

## 15 Технические данные

## 15.1 Выход

## 15.1.1 Выходной сигнал

#### SIO

8/16 мА (SIO) с наложенным цифровым протоколом связи НАRT, 2-проводное подключение

#### Непрерывная работа

4 до 20 мА, пропорционально частоте колебаний, с наложенным цифровым протоколом связи HART, 2-проводное подключение

Для токового выхода предусмотрено три различных режима работы:

- 4,0 до 20,5 мА
- NAMUR NE 43: 3,8 до 20,5 мА (заводская настройка)
- Режим US: 3,9 до 20,5 мА

## 15.1.2 Аварийный сигнал для приборов с токовым выходом

### Токовый выход

Сигнал при сбое в соответствии с рекомендацией NAMUR NE 43.

- Максимальный аварийный сигнал: можно настроить в диапазоне от 21,5 до 23 мА
- Минимальный аварийный сигнал: < 3,6 мА (заводская настройка)</li>

## 15.1.3 Нагрузка

Для обеспечения достаточного напряжения на клеммах не должно быть превышено максимальное сопротивление нагрузки R<sub>L</sub> (включая сопротивление провода) в зависимости от сетевого напряжения U источника питания.

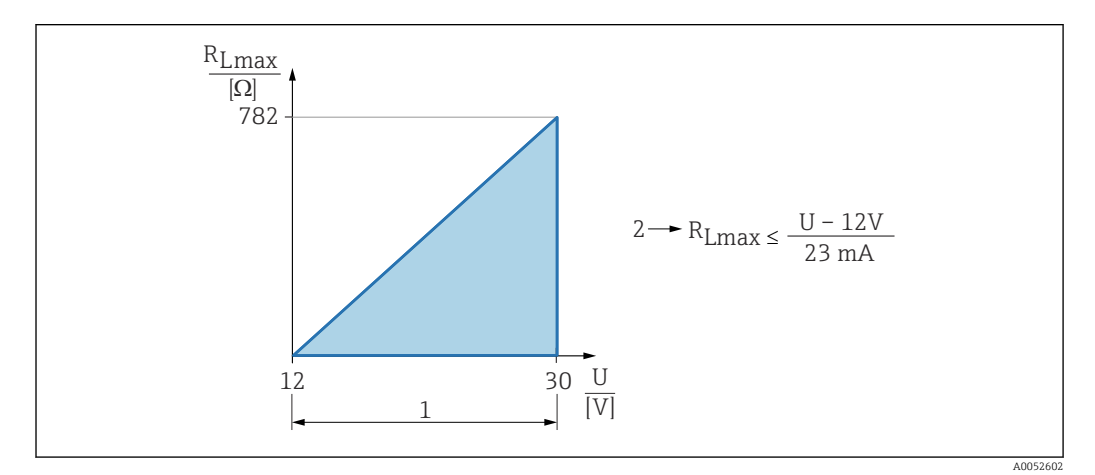

- 1 Источник питания 12 до 30 В
- 2 R<sub>Lmax</sub>, максимальное сопротивление нагрузки
- U Сетевое напряжение

Управление посредством портативного терминала или ПК с управляющей программой: учитывайте минимально допустимое сопротивление цепи связи (250 Ом).

### 15.1.4 Демпфирование

Демпфирование влияет на все непрерывные выходы. Демпфирование можно активировать следующими способами.

- С помощью Bluetooth, портативного терминала или ПК с управляющей программой, непрерывно от 0 до 999 с, с шагом 0,1 с
- Заводская настройка: 1 с (можно настроить от 0 до 999 с)

### 15.1.5 Данные по взрывозащищенному подключению

См. отдельную техническую документацию (указания по технике безопасности (XA)) на веб-сайте www.endress.com/download.

#### 15.1.6 Данные протокола

Идентификатор производителя: 17(0x0011)

**Идентификатор типа прибора:** 0x11DF

Версия прибора:

1

Спецификация HART:

7.6

Версия DD:

1

#### Файлы описания прибора (DTM, DD)

Информация и файлы находятся в свободном доступе по следующим адресам:

www.endress.com

- На странице с информацией о приборе: Документы/ПО → Драйверы прибора
- www.fieldcommgroup.org

#### Нагрузка HART:

Мин. 250 Ом

За переменными прибора на заводе-изготовителе закрепляются следующие измеряемые значения:

| Переменная прибора                      | Измеряемое значение                          |
|-----------------------------------------|----------------------------------------------|
| Первичная переменная (PV) <sup>1)</sup> | Определение предельного уровня <sup>2)</sup> |
| Вторичная переменная (SV)               | Частота датчика <sup>3)</sup>                |
| Третичное значение измерения (TV)       | Состояние вилки 4)                           |
| Чертвертая переменная (QV)              | Температура датчика                          |

1) Переменная PV всегда относится к токовому выходу.

 Определение предельного уровня – это исходное состояние, которое зависит от состояния вибрационной вилки (покрыта/не покрыта средой) и функции обеспечения безопасности (MIN/ MAX)

- 3) Частота датчика это частота колебаний вилки
- 4) Состояние вилки описывает состояние вилки (Вилка покрыта/Вилка не покрыта)

#### Выбор переменных устройства HART

- Определение предельного уровня
- Частота датчика
- Состояние вилки
- Температура датчика
- Температура электроники

- Измеряемый ток<sup>3)</sup>
- Напряжение на клеммах 3)
- Не используется

## 15.2 Окружающая среда

### 15.2.1 Диапазон температуры окружающей среды

-40 до +85 °С (-40 до +185 °F)

При более высокой рабочей температуре допустимая температура окружающей среды снижается.

В приведенной ниже информации учитываются только функциональные аспекты. К сертифицированным исполнениям прибора могут применяться дополнительные ограничения.

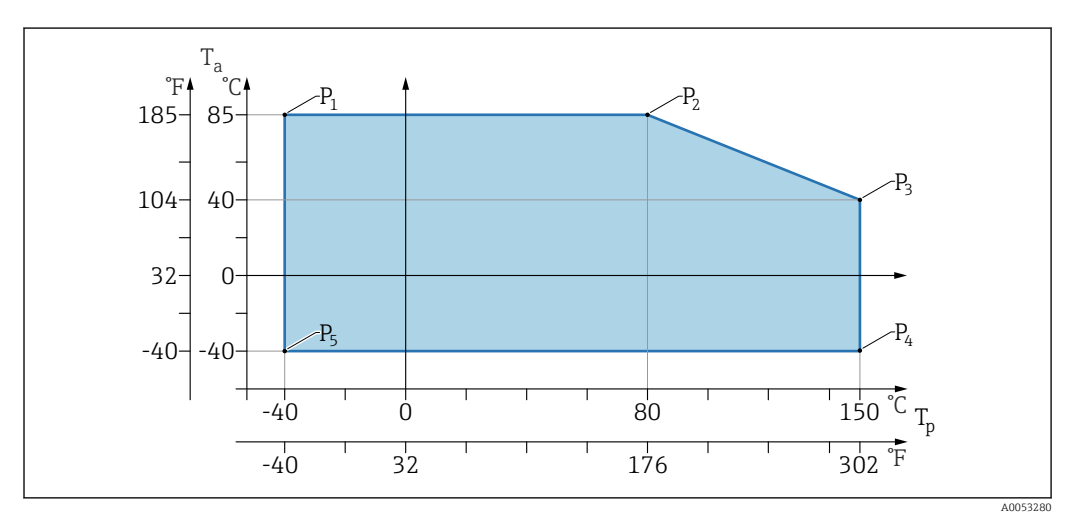

🗉 19 Зависимость температуры окружающей среды Т<sub>а</sub> от рабочей температуры Т<sub>р</sub>

| Р  | T <sub>p</sub>    | T <sub>a</sub>   |
|----|-------------------|------------------|
| P1 | -40 °C (-40 °F)   | +85 °C (+185 °F) |
| P2 | +80 °C (+176 °F)  | +85 °C (+185 °F) |
| P3 | +150 °C (+302 °F) | +40 °C (+77 °F)  |
| P4 | +150 °C (+302 °F) | -40 °C (-40 °F)  |
| Р5 | -40 °C (-40 °F)   | −40 °C (−40 °F)  |

## 15.2.2 Температура хранения

-40 до +85 °С (-40 до +185 °F)

## 15.2.3 Рабочая высота

До 5000 м (16404 фут) над уровнем моря

<sup>3)</sup> Видимость зависит от опций заказа и настроек прибора

## 15.2.4 Климатический класс

Согласно стандарту IEC 60068-2-38, испытание Z/AD (относительная влажность 4 до 100 %).

## 15.2.5 Степень защиты

Испытание согласно стандартам IEC 60529, издание 2.2 2013-08/ DIN EN 60529:2014-09 DIN EN 60529:2014-09 и NEMA 250-2014

Для устанавливаемого соединительного кабеля M12: IP66/68/69, NEMA, тип 4X/6P

/IP68: (1,83 м столба H<sub>2</sub>O в течение 24 ч))

## 15.2.6 Степень загрязнения

Степень загрязнения 2 согласно стандарту IEC/EN 61010-1

## 15.2.7 Вибростойкость

- Стохастический шум (случайная развертка) согласно DIN EN 60068-2-64, вариант 2/ IEC 60068-2-64, вариант 2
- Гарантирована для 5 до 2000 Гц: 1,25 (м/с<sup>2</sup>)<sup>2</sup>/Гц, ~ 5 г

## 15.2.8 Ударопрочность

- Стандарт на проведение испытаний: DIN EN 60068-2-27, вариант 2
- Ударопрочность: 30 г (18 мс) по всем трем осям

## 15.2.9 Электромагнитная совместимость (ЭМС)

- Электромагнитная совместимость соответствует стандартам серии EN 61326 и рекомендациям NAMUR по ЭМС (NE21)
- Максимальное отклонение под воздействием помех: < 0,5 %</li>

Более подробные сведения приведены в Декларации соответствия требованиям ЕС.

## Алфавитный указатель

| <b>Б</b><br>Бозонасность проликта 8                                                              |
|--------------------------------------------------------------------------------------------------|
| Блокировка прибора, состояние                                                                    |
| В                                                                                                |
| Возврат 43                                                                                       |
| <b>Д</b><br>Декларация соответствия                                                              |
| Диагностическое событие<br>В программном обеспечении 37                                          |
| Документ<br>Назначение                                                                           |
| 3                                                                                                |
| Заводская табличка                                                                               |
| И                                                                                                |
| Использование измерительных приборов<br>Использование не по назначению 7<br>Пограничные ситуации |
| см. назначение<br>История событий                                                                |
| <b>К</b><br>Код доступа                                                                          |
| M                                                                                                |
| Маркировка СЕ                                                                                    |
| Н                                                                                                |
| Назначение         7           Назначение документа         5                                    |
| Назначение полномочий доступа к параметрам Поступ иля записи 2.1                                 |
| Доступ для чтения                                                                                |
| Адаптация прибора к условиям<br>технологического процесса                                        |
| 0                                                                                                |
| Область применения Остаточные риски 7                                                            |
| Отображаемые значения блокировки 30                                                              |
| Очистка         43           Очистка наружной поверхности         43                             |
|                                                                                                  |
| <b>II</b><br>Переменные HART                                                                     |

| Подменю       40         Список событий       40         Поиске и устранении неисправностей       34         Принцип ремонта       43         Проверки после подключения       20 |
|----------------------------------------------------------------------------------------------------|
| <b>С</b><br>Список событий                                                                                                    |
| <b>Т</b><br>Техника безопасности на рабочем месте                                                                                                    |
| <b>У</b><br>Утилизация                                                                                                    |
| Ф<br>Фильтрация журнала событий 41                                                                                                    |
| <b>Ч</b><br>Чтение измеренных значений                                                                                                    |
| <b>Э</b><br>Эксплуатационная безопасность 8                                                                                                    |
| <b>D</b> DeviceCare                                                                                                    |
| <b>F</b><br>FieldCare                                                                                                    |
| <b>Р</b><br>РV (переменная HART)                                                                                                    |
| <b>S</b><br>SV (переменная HART)                                                                                                    |
| <b>Т</b><br>TV (переменная HART)                                                                                                    |

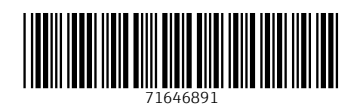

www.addresses.endress.com

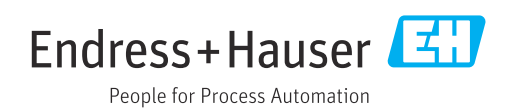